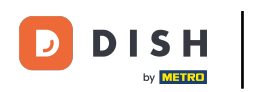

Welcome to the DISH POS dashboard. In this tutorial, we show you how to add and manage table maps. First, click on General.

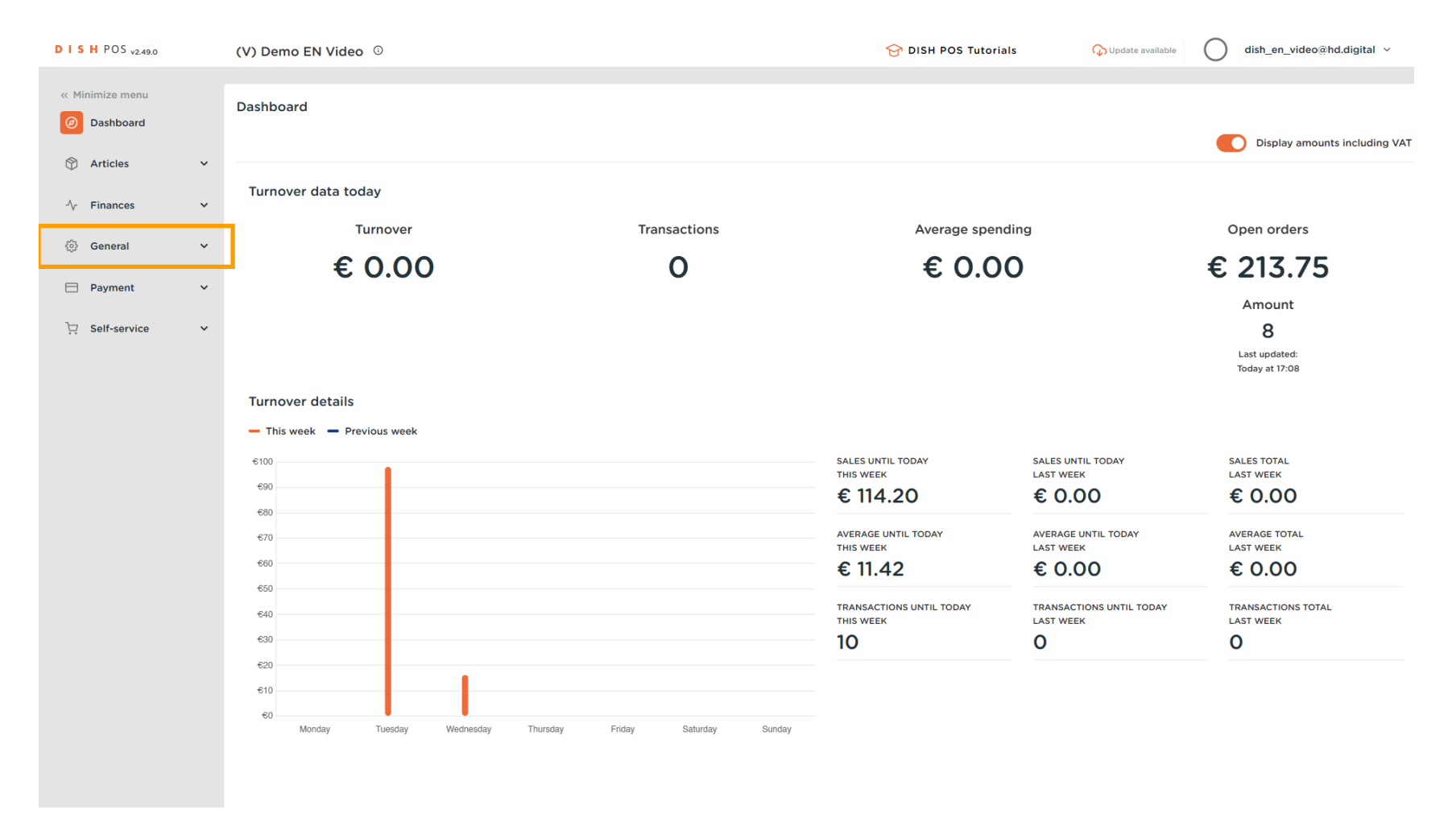

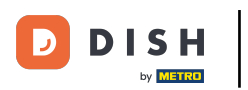

#### Then go to Table map.

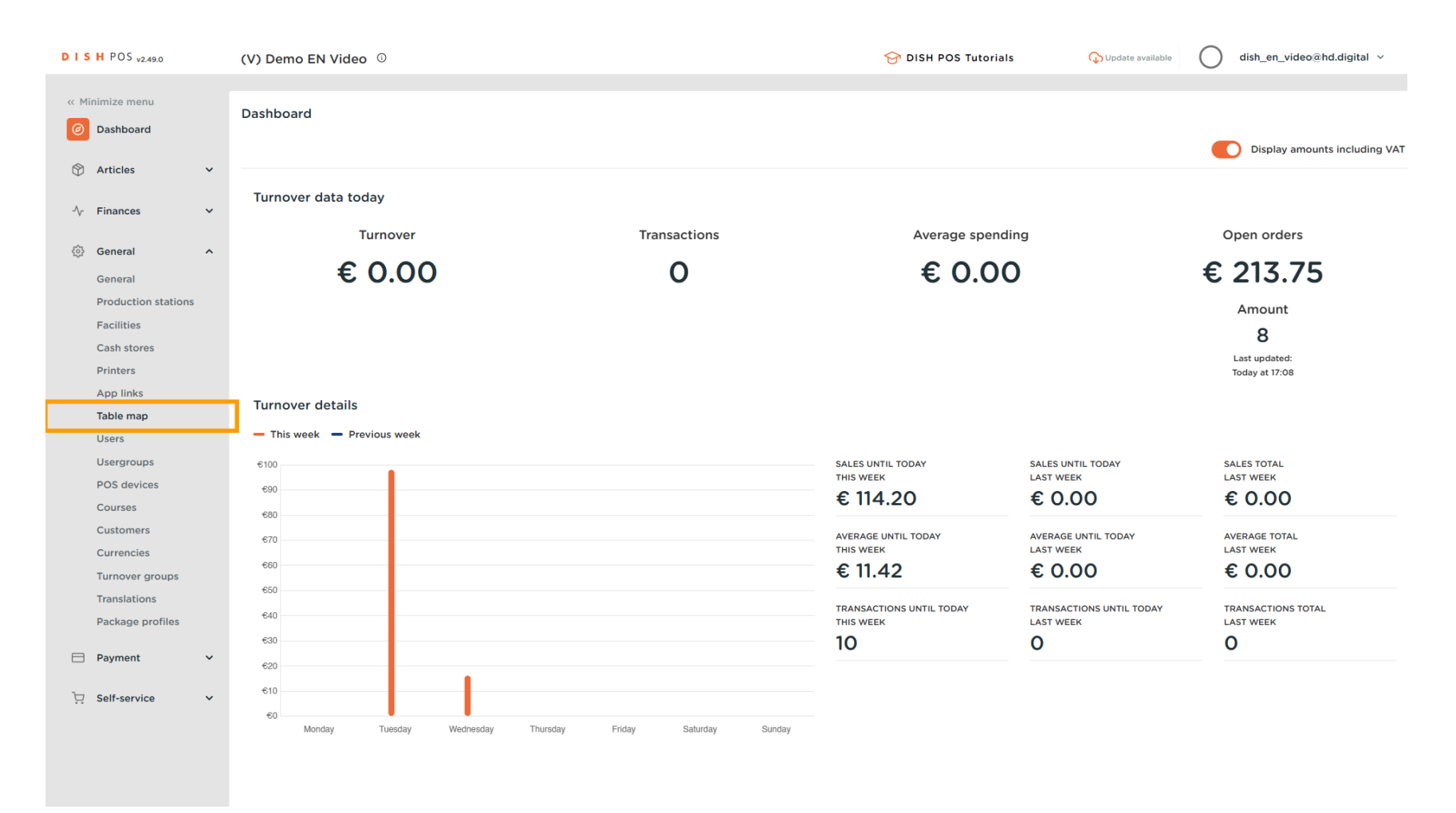

D

## • You are now in the overview of your table maps. Click on + Add table map to create a new one.

| DISH POS v2.49.0                | (V) Demo EN Video 0                                  |                                            |
|---------------------------------|------------------------------------------------------|--------------------------------------------|
| « Minimize menu<br>Ø Dashboard  | Table Maps (2 table maps)       Q     Type to search | i⊟ Show <b>50</b> ∨records + Add table map |
| Articles V                      | ID Name                                              | Facility name                              |
| General                         | 2 🗊 #3 Restaurant Handheld                           | Restaurant                                 |
| General<br>Production stations  | 🤌 🛅 #4 Restaurant                                    | Restaurant                                 |
| Facilities<br>Cash stores       |                                                      |                                            |
| Printers<br>App links           |                                                      |                                            |
| Table map<br>Users              |                                                      |                                            |
| POS devices<br>Courses          |                                                      |                                            |
| Customers<br>Currencies         |                                                      |                                            |
| Turnover groups<br>Translations |                                                      |                                            |
| Payment ~                       |                                                      |                                            |
| े़ Self-service ∽               |                                                      |                                            |
|                                 |                                                      |                                            |
|                                 | 1                                                    |                                            |

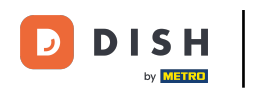

Ð

A new window will open, where you have to enter the information of the new table map. Start by entering the name into the respective text field.

| D I S H POS v2.49.0           | Add Table Map | Settings                        |          |                   | close 🛞                        |
|-------------------------------|---------------|---------------------------------|----------|-------------------|--------------------------------|
| « Minimize menu               | # Settings    | ld Name Terrace                 |          | Facility* None    | ~                              |
| <ul> <li>Dashboard</li> </ul> |               | Devices                         |          | Background image* | 1                              |
| 🕅 Articles 🗸 🗸                |               |                                 |          |                   |                                |
|                               |               | Available                       |          | + Upload image    |                                |
| √ Finances ✓                  |               |                                 |          |                   |                                |
| ③ General ^                   |               | ONEPLUS A5000                   |          |                   |                                |
| General                       |               | Default (HD Video Demo English) |          |                   |                                |
| Production stations           |               | Name Terra                      |          |                   |                                |
| Facilities                    |               | ONEPLUS A3010                   |          |                   |                                |
| Cash stores                   |               | ONEPLUS A5000 (OnePlus5)        |          |                   |                                |
| Printers                      |               |                                 |          |                   |                                |
| Table map                     |               |                                 |          |                   |                                |
| Users                         |               |                                 |          |                   |                                |
| Usergroups                    |               | ONEPLUS A5000 (OnePlus5)        |          |                   |                                |
| POS devices                   |               | sdk_gphone64_x86_64             |          |                   |                                |
| Courses                       |               | sdk_gphone64_arm64              |          |                   |                                |
| Customers                     |               | sdk_gphone64_arm64              |          |                   |                                |
| Currencies                    |               | ONEPLUS A5000                   |          |                   |                                |
| Translations                  |               | ONEPLUS A3010                   | Selected |                   |                                |
| Package profiles              |               | sdk_gphone64_arm64              | »        |                   |                                |
| 🗖 Payment 🗸 🗸                 |               | sdk_gphone64_x86_64             |          |                   |                                |
| ~                             |               | how have been being             | ~        |                   |                                |
| 🤤 Self-service 🗸 🗸            |               | sdk_gphone64_x86_64             |          |                   |                                |
|                               |               | pos123                          |          |                   |                                |
|                               |               |                                 |          |                   | Save and create table map Save |

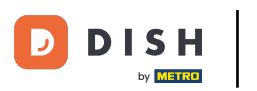

# • Then select the facility the table map will be assigned to by using the drop-down menu.

| DISH POS v2.49.0              | Add Table Map | Settings                        |          |                            | close 🛞                        |
|-------------------------------|---------------|---------------------------------|----------|----------------------------|--------------------------------|
| « Minimize menu               | # Settings    | Id Name* Terrace                |          | Facility <sup>®</sup> None | ~                              |
| <ul> <li>Dashboard</li> </ul> |               | Devices                         |          | Background image*          |                                |
| 😚 Articles 🗸 🗸                |               | Available                       |          | + Upload image             |                                |
| √ Finances ✓                  |               |                                 |          |                            |                                |
| ⓒ General ^                   |               | ONEPLUS A5000                   |          |                            |                                |
| General                       |               | Default (HD Video Demo English) |          |                            |                                |
| Facilities                    |               | ONEPLUS A3010                   |          |                            |                                |
| Cash stores                   |               | ONEPLUS A5000 (OnePlus5)        |          |                            |                                |
| App links                     |               | 10000                           |          |                            |                                |
| Table map<br>Users            |               | theory, thereas                 |          |                            |                                |
| Usergroups                    |               | ONEPLUS A5000 (OnePlus5)        |          |                            |                                |
| POS devices<br>Courses        |               | sak_gphone64_x86_64             |          |                            |                                |
| Customers                     |               | sdk_gphone64_arm64              |          |                            |                                |
| Currencies<br>Turnover groups |               | ONEPLUS A5000                   | Selected |                            |                                |
| Translations                  |               | ONEPLUS A3010                   | <b>`</b> |                            |                                |
| Package profiles              |               | sdk_gphone64_arm64              | »»       |                            |                                |
| 🗖 Payment 🗸 🗸                 |               | sak_gpnone64_x86_64             | «        |                            |                                |
| ݤ Self-service ✓              |               | sdk_gphone64_x86_64             |          |                            |                                |
|                               |               | pos123                          |          |                            |                                |
|                               |               |                                 |          |                            | Save and create table map Save |

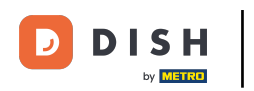

# Expand the available facilities by using the down-facing arrow.

| DISH POS v2.49.0    | Add Table Map | Settings                               |          |                | close 🛞                        |   |
|---------------------|---------------|----------------------------------------|----------|----------------|--------------------------------|---|
| « Minimize menu     | # Settings    | Id Name* Terrace                       |          | Facility*      | None                           |   |
| Ø Dashboard         |               | Devices                                |          | Background ima | HD Video Demo English          | l |
| 🕆 Articles          |               |                                        |          |                | 5-                             | I |
|                     |               | Available                              |          | + Uplo         | bad image                      |   |
| -√ Finances ✓       |               | 10000000000000000000000000000000000000 |          |                |                                |   |
| 锁 General へ         |               | ONEPLUS A5000                          |          |                |                                |   |
| General             |               | Default (HD Video Demo English)        |          |                |                                |   |
| Production stations |               | terres filteres                        |          |                |                                |   |
| Facilities          |               | ONEPLUS A3010                          |          |                |                                |   |
| Cash stores         |               | ONEPLUS A5000 (OnePlus5)               |          |                |                                |   |
| Printers            |               |                                        |          |                |                                |   |
| App links           |               |                                        |          |                |                                |   |
| Users               |               | and the second second                  |          |                |                                |   |
| Usergroups          |               | ONEPLUS A5000 (OnePlus5)               |          |                |                                |   |
| POS devices         |               | sdk_gphone64_x86_64                    |          |                |                                |   |
| Courses             |               | sdk_gphone64_arm64                     |          |                |                                |   |
| Customers           |               | sdk_gphone64_arm64                     |          |                |                                |   |
| Currencies          |               | ONEPLUS A5000                          |          |                |                                |   |
| Turnover groups     |               | ONEPLUS A3010                          | Selected |                |                                |   |
| Package profiles    |               | sdk gphone64 arm64                     | »        |                |                                |   |
| E Paymont           |               | sdk_gphone64_x86_64                    | <        |                |                                |   |
|                     |               | terrar farmer framerika                | <b>«</b> |                |                                |   |
| ∵ Self-service ✓    |               | sdk aphone64 x86 64                    |          |                |                                |   |
|                     |               | pos123                                 |          |                |                                |   |
|                     |               |                                        |          |                |                                |   |
|                     |               |                                        |          |                | Save and create table map Save |   |

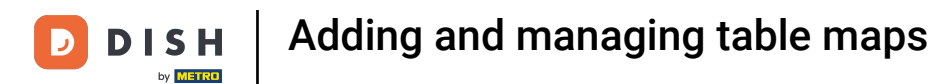

# • Now select the facility to which you like to assign the new table by setting the respective checkmark.

| DISH POS v2.49.0      | Add Table Map | Settings                        |            |                | CLOSE 🛞                        |
|-----------------------|---------------|---------------------------------|------------|----------------|--------------------------------|
| « Minimize menu       | # Settings    | Id Name* Terrace                |            | Facility       | Terrace                        |
| Ø Dashboard           |               | Devices                         |            | Background ima | ∧ HD Video Demo English        |
| 🕅 Articles 🗸 🗸        |               | Ausilable                       |            | + Unit         | E-Commerce                     |
| √ Finances ✓          |               | Available                       |            |                | errace                         |
| ర్టు General ^        |               | ONEPLUS A5000                   |            |                |                                |
| General               |               | Default (HD Video Demo English) |            |                |                                |
| Production stations   |               | Income Phonese                  |            |                |                                |
| Cash stores           |               | ONEPLUS A3010                   |            |                |                                |
| Printers<br>App links |               |                                 |            |                |                                |
| Table map             |               | terrer literer                  |            |                |                                |
| Users<br>Usergroups   |               | ONEPLUS A5000 (OnePlus5)        |            |                |                                |
| POS devices           |               | sdk_gphone64_x86_64             |            |                |                                |
| Courses               |               | sok_gphone64_arm64              |            |                |                                |
| Currencies            |               | ONEPLUS A5000                   | Selected   |                |                                |
| Translations          |               | ONEPLUS A3010                   | > Selected |                |                                |
| Package profiles      |               | sdk_gphone64_arm64              | »          |                |                                |
| 🗖 Payment 🗸 🗸         |               | sak_gpnone64_x86_64             | <          |                |                                |
| 및 Self-service 🗸      |               | sdk_gphone64_x86_64             |            |                |                                |
|                       |               | pos123                          |            |                |                                |
|                       |               |                                 |            |                | Save and create table map Save |

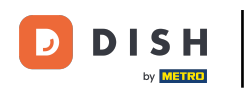

• Once you assigned a facility to the new table map, select a (or multiple) POS device(s) that will have access to this table map.

| D I S H POS v2.49.0                                                                                               | Add Table Map | Settings                                                                                              | CLOSE 🛞 |
|----------------------------------------------------------------------------------------------------|---------------|----------------------------------------------------------------------------------------------------|---------|
| « Minimize menu                                                                                                   | # Settings    | Id Name <sup>*</sup> Terrace Facility <sup>*</sup> Terrace                                            | ~       |
| <ul> <li>⊘ Dashboard</li> <li>☆ Articles ~</li> <li>√ Finances ~</li> <li>⊗ General ^</li> <li>General</li> </ul> |               | sdk_gphone64_arm64<br>sdk_gphone64_arm64<br>ONEPLUS A5000<br>ONEPLUS A3010<br>sdk_gphone64_arm64<br>> |         |
| Production stations<br>Facilities<br>Cash stores                                                                  |               | sdk_gphone64_x86_64 (                                                                                 |         |
| Printers<br>App links<br>Table map                                                                                |               | sdk_gphone64_x86_54 pos123 Android SDK built for x86                                                  |         |
| Users<br>Usergroups<br>POS devices                                                                                |               | Android SDK built for x86<br>sdk_gphone64_x86_64                                                      |         |
| Courses<br>Customers<br>Currencies                                                                                |               | Android SDK built for x86 Default (HD Video Demo English)                                             |         |
| Turnover groups<br>Translations<br>Package profiles                                                               |               | Default (HD Video Demo English)<br>sdk_gphone64_arm64<br>sdk_gphone64_arm64                           |         |
| Payment V                                                                                                    |               | ONEPLUS A5000 (OnePlus5)<br>ONEPLUS A5000                                                             |         |
| ウ Self-service 🗸                                                                                                  |               | sdk_gphone64_arm64<br>sdk_gphone64_arm64                                                              |         |
|                                                                                                    |               | Save and create table map                                                                             | Save    |

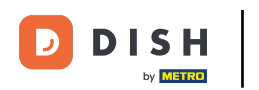

# • To set the before chosen POS device as selected, use the single arrow pointing to the right side.

| D I S H POS v2.49.0 | Add Table Map | Settings                                                   | CLOSE 🛞 |
|---------------------|---------------|------------------------------------------------------------|---------|
| « Minimize menu     | # Settings    | Id Name <sup>a</sup> Terrace Facility <sup>a</sup> Terrace | ~       |
| Ø Dashboard         | _             |                                                            |         |
|                     |               | sdk_gphone64_x86_64                                        |         |
| 😚 Articles 🗸 🗸      |               | sdk_gphone64_arm64                                         |         |
| Ar Finances         |               | sdk gphone64 arm64                                         |         |
| ,                   |               | ONEPLIES A5000 Selected                                    |         |
| 🔅 General 🔨         |               |                                                            |         |
| General             |               | ONEPLUS A3010 Derault (HD Video Demo English)              |         |
| Production stations |               | sdk_gphone64_arm64                                         |         |
| Facilities          |               | sdk_gphone64_x86_64                                        |         |
| Cash stores         |               |                                                            | 1       |
| Applinks            |               | sdk_gphone64_x86_64                                        |         |
| Table map           |               | pos123                                                     |         |
| Users               |               | Android SDK built for x86                                  |         |
| Usergroups          |               | Andraid SDK built for v86                                  |         |
| POS devices         |               |                                                            |         |
| Courses             |               | sdk_gphone64_x86_64                                        |         |
| Customers           |               | Android SDK built for x86                                  |         |
| Currencies          |               | Default (HD Video Demo English)                            |         |
| Translations        |               | sdk_gphone64_arm64                                         |         |
| Package profiles    |               | sdk_gphone64_arm64                                         |         |
|                     |               | ONEPLUS A5000 (OnePlus5)                                   |         |
| Payment 🗸           |               | ONEPLUS A5000                                              |         |
| ݤ Self-service ✓    |               | sdk appane64 arm64                                         | I       |
|                     |               |                                                            |         |
|                     |               | sak_gpnone64_arm64                                         |         |
|                     |               |                                                            | Cause   |
|                     |               | Save and create table map                                  | Save    |

DISH

by METRO

D

# • To deselect a POS device, use the single arrow pointing to the left side.

| DISH POS v2.49.0    | Add Table Map | Settings                                                                                                    | close 🛞 |
|---------------------|---------------|----------------------------------------------------------------------------------------------------|---------|
|                     | # Settings    | Id Name* Terrace Facility* Terrace                                                                             | ~       |
| Dashboard           | _             |                                                                                                    |         |
| 🕅 Articles 🗸 🗸      |               |                                                                                                    |         |
| √ Finances ✓        |               | And a second second second second second second second second second second second second second second second |         |
| ② General ^         |               | Selected                                                                                                    |         |
| General             |               | Default (HD Video Demo English)                                                                                |         |
| Production stations |               |                                                                                                    |         |
| Facilities          |               |                                                                                                    |         |
| Cash stores         |               |                                                                                                    | i       |
| Printers            |               |                                                                                                    |         |
| App links           |               |                                                                                                    |         |
| Users               |               |                                                                                                    |         |
| Usergroups          |               |                                                                                                    |         |
| POS devices         |               |                                                                                                    |         |
| Courses             |               |                                                                                                    |         |
| Customers           |               |                                                                                                    |         |
| Turnover groups     |               | Default (HD Video Demo English)                                                                                |         |
| Translations        |               |                                                                                                    |         |
| Package profiles    |               |                                                                                                    |         |
| Baymont             |               |                                                                                                    |         |
|                     |               |                                                                                                    |         |
| ݤ Self-service ✓    |               |                                                                                                    |         |
|                     |               |                                                                                                    |         |
|                     |               | Save and create table map                                                                                      | Save    |

0

D

DISH

by METRO

# Then set up a background for the new table map by clicking on + Upload image. Note: The image's maximum size is 1024x1024 px.

| DISH POS v2.49.0                      | Add Table Map | Settings                                                                                                    | close 🛞                 |
|---------------------------------------|---------------|----------------------------------------------------------------------------------------------------|-------------------------|
| « Minimize menu                       | # Settings    | Id Name* Terrace Facility* Terrace                                                                                                    | ~                       |
| Ø Dashboard                           | _             |                                                                                                    |                         |
| S ARA                                 |               | Devices Background image                                                                                                    |                         |
| Articles                              |               | Available + Upload image                                                                                                    |                         |
| -√- Finances ✓                        |               | Aug0111                                                                                                    |                         |
| A commit                              |               | ONEPLUS A5000                                                                                                    |                         |
| General A                             |               | Default (HD Video Demo English)                                                                                                    |                         |
| Production stations                   |               |                                                                                                    |                         |
| Facilities                            |               |                                                                                                    |                         |
| Cash stores                           |               |                                                                                                    |                         |
| Printers                              |               | ONEPLUS A5000 (OnePlus5)                                                                                                    |                         |
| App links                             |               | and a second second second second second second second second second second second second second second second                                                                                                    |                         |
| Table map                             |               | and part of the second second s |                         |
| Usergroups                            |               | ONEPLUS A5000 (OnePlus5)                                                                                                    |                         |
| POS devices                           |               | sdk_gphone64_x86_64                                                                                                    |                         |
| Courses                               |               | sdk_gphone64_arm64                                                                                                    |                         |
| Customers                             |               | sdk_gphone64_arm64                                                                                                    |                         |
| Currencies                            |               | ONEPLUS A5000                                                                                                    |                         |
| Turnover groups                       |               | ONEPLUS A3010 Selected                                                                                                    |                         |
| Package profiles                      |               | sdk opbore64 arm64                                                                                                    |                         |
| · · · · · · · · · · · · · · · · · · · |               |                                                                                                    |                         |
| Payment V                             |               |                                                                                                    |                         |
| 🖵 Self-service 🗸                      |               |                                                                                                    |                         |
|                                       |               | sdk_gphone64_x86_64                                                                                                    |                         |
|                                       |               | pos123                                                                                                    |                         |
|                                       |               | Sa                                                                                                    | re and create table map |

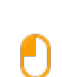

# Once you set up everything, click on Save to apply the changes. Note: Before setting up the table map itself, you have to save it. To instantly continue the creation, use the button Save and create table map.

| DISH POS v2.49.0              | Add Table Map | Settings                        |          |                               | close 🛞                                                                                                    |
|-------------------------------|---------------|---------------------------------|----------|-------------------------------|----------------------------------------------------------------------------------------------------|
| « Minimize menu               | # Settings    | Id Name* Terrace                |          | Facility* Terrace             | v                                                                                                    |
| <ul> <li>Dashboard</li> </ul> |               | Devices                         |          | Background image*             | 1                                                                                                    |
| 🕅 Articles 🗸 🗸                |               |                                 |          |                               |                                                                                                    |
|                               |               | Available                       |          |                               |                                                                                                    |
| -√- Finances ✓                |               | 10000                           |          |                               |                                                                                                    |
| General                       |               | ONEPLUS A5000                   |          |                               |                                                                                                    |
| General                       |               | Default (HD Video Demo English) |          |                               |                                                                                                    |
| Production stations           |               | anna farm                       |          |                               |                                                                                                    |
| Facilities                    |               | ONEPLUS A3010                   |          |                               |                                                                                                    |
| Cash stores                   |               | ONEPLUS A5000 (OnePlus5)        |          |                               | and the second second second second second second second second second second second second second second second |
| Printers                      |               |                                 |          |                               |                                                                                                    |
| App links                     |               |                                 |          |                               |                                                                                                    |
| Users                         |               |                                 |          |                               |                                                                                                    |
| Usergroups                    |               | ONEPLUS A5000 (OnePlus5)        |          | With the second second second |                                                                                                    |
| POS devices                   |               | sdk_gphone64_x86_64             |          | + Upload image                | wood ba new s.ipa                                                                                                |
| Courses                       |               | sdk_gphone64_arm64              |          |                               |                                                                                                    |
| Customers                     |               | sdk_gphone64_arm64              |          |                               |                                                                                                    |
| Currencies                    |               | ONEPLUS A5000                   |          |                               |                                                                                                    |
| Translations                  |               | ONEPLUS A3010                   | Selected |                               |                                                                                                    |
| Package profiles              |               | sdk_gphone64_arm64              | »        |                               |                                                                                                    |
| Payment                       |               | sdk_gphone64_x86_64             | <        |                               |                                                                                                    |
|                               |               | terms instruction instruction   | <b>«</b> |                               |                                                                                                    |
| ऐ Self-service ✓              |               | sdk_gphone64_x86_64             |          |                               |                                                                                                    |
|                               |               | pos123                          |          |                               |                                                                                                    |
|                               |               |                                 |          |                               |                                                                                                    |
|                               |               |                                 |          |                               | Save and create table map                                                                                        |

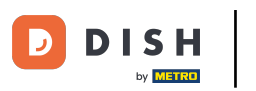

# Back in the overview, you can manage a table plan by using the edit icon.

| DISH POS v2.49.0                     | (V) Demo EN Video 0                                  | Gradate available         O dish_en_video@hd.digital ∨ |
|--------------------------------------|------------------------------------------------------|--------------------------------------------------------|
| « Minimize menu Ø Dashboard Articles | Table Maps (3 table maps)       Q     Type to search | i⊟ Show 50 vrecords + Add table map                    |
| ∿r Finances ✓                        | ID Name                                              | Facility name                                          |
| ලි General ^                         | 🥜 前 #3 Restaurant Handheld                           | Restaurant                                             |
| General                              | 2 🗇 #4 Restaurant                                    | Restaurant                                             |
| Production stations<br>Facilities    | 2 🗇 💼 #5 Terrace                                     | Terrace                                                |
| Cash stores                          |                                                      |                                                        |
| App links                            |                                                      |                                                        |
| Table map                            |                                                      |                                                        |
| Usergroups                           |                                                      |                                                        |
| POS devices                          |                                                      |                                                        |
| Customers                            |                                                      |                                                        |
| Currencies<br>Turnover groups        |                                                      |                                                        |
| Translations<br>Package profiles     |                                                      |                                                        |
| 🗖 Payment 🗸 🗸                        |                                                      |                                                        |
| Ç. Self-service ✓                    |                                                      |                                                        |
|                                      |                                                      |                                                        |
|                                      |                                                      |                                                        |
|                                      | 1                                                    |                                                        |

D

# • Now click on Table Map to start setting up the actual seating plan.

| D I S H POS v2.49.0           | Edit Table Map | Settings                                                                                                    | close 🛞                       |
|-------------------------------|----------------|----------------------------------------------------------------------------------------------------|-------------------------------|
| « Minimize menu               | # Settings     | Id 5 Name* Terrace Facility*                                                                                    | Terrace                       |
| <ul> <li>Dashboard</li> </ul> | 🕅 Table Map    | Devices Background ima                                                                                          | ige"                          |
| 🕅 Articles 🗸 🗸                |                | Available                                                                                                    |                               |
| -√r Finances ✓                |                |                                                                                                    |                               |
| ② General ^                   |                | ONEPLUS A5000                                                                                                   |                               |
| General                       |                | Default (HD Video Demo English)                                                                                 |                               |
| Production stations           |                | The second second second second second second second second second second second second second second second se |                               |
| Facilities                    |                | ONEPLUS A3010                                                                                                   |                               |
| Cash stores                   |                | ONEPLUS A5000 (OnePlus5)                                                                                        |                               |
| App links                     |                |                                                                                                    |                               |
| Table map                     |                |                                                                                                    |                               |
| Users                         |                | ONEPLUS A5000 (OnePlus5)                                                                                        |                               |
| Usergroups                    |                | sdk anhone64 x86 64                                                                                             |                               |
| POS devices                   |                |                                                                                                    | oad image wood bg new s.jpg 🗍 |
| Customers                     |                | suk_gphoneo4_anno4                                                                                              | [                             |
| Currencies                    |                | sdk_gphone64_arm64                                                                                              |                               |
| Turnover groups               |                | ONEPLUS A5000 Selected                                                                                          |                               |
| Translations                  |                | ONEPLUS A3010                                                                                                   |                               |
| Package profiles              |                | sdk_gphone64_arm64                                                                                              |                               |
| 🗖 Payment 🗸 🗸                 |                | sdk_gphone64_x86_64                                                                                             |                               |
| <b>N</b>                      |                | «                                                                                                    |                               |
| U Self-service V              |                | sdk_gphone64_x86_64                                                                                             |                               |
|                               |                | pos123                                                                                                    |                               |
|                               |                |                                                                                                    | Save                          |

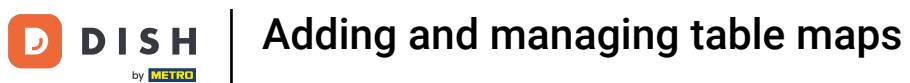

# • For better arrangement of the tables, you can activate the grid by clicking on the corresponding option.

| DISH POS v2.49.0              | Edit Table Map | Edit Table Map Table Map CLOSE ( |    |        |         |       |         |        | CLOSE 🛞            |      |      |      |        |                |           |                   |    |                  |    |   |  |      |
|-------------------------------|----------------|----------------------------------|----|--------|---------|-------|---------|--------|--------------------|------|------|------|--------|----------------|-----------|-------------------|----|------------------|----|---|--|------|
| « Minimize menu               | # Settings     | ld 5 Name*                       |    |        |         |       | Terrace |        |                    |      |      |      |        |                |           | Facility* Terrace |    |                  |    |   |  | ~    |
| <ul> <li>Dashboard</li> </ul> | <b>—</b>       |                                  |    |        |         |       |         |        |                    |      |      |      |        |                |           |                   |    |                  |    |   |  |      |
|                               |                |                                  |    | ~      | + Image | + Te  | kt ∦ł   | 6      | ^                  | ~    | ¢    | ±    | 🖁 Grid | Sna            | np to gri | d                 |    |                  |    |   |  |      |
| 🕅 Articles 🗸 🗸                |                | 40                               | 41 | 42     | 43      | 44    | 45      | 46     | 4                  | 7    | 48   | 49   | 50     | 51             | 52        | 53                | 54 | 55               | 56 |   |  |      |
| √ Finances ✓                  |                | 50                               |    |        |         |       |         |        |                    |      |      |      |        |                |           |                   |    |                  |    | 4 |  |      |
|                               |                | 100                              | 58 | 59     |         |       | 02      | 63     |                    |      |      |      | 67     |                |           |                   |    |                  |    |   |  |      |
| ố子 General ^                  |                | 74                               | 75 | 76     | 77      | 78    | 79      | 80     | 526                |      |      |      |        |                |           |                   |    |                  |    |   |  |      |
| General                       |                |                                  | T  | 7      | ۲.      |       |         | -      |                    |      |      |      |        |                |           |                   |    |                  |    |   |  |      |
| Production stations           |                | 200                              |    | -      |         |       | - Star  |        |                    |      |      | 1.63 | 4.42   |                |           |                   |    |                  |    |   |  |      |
| Facilities                    |                | 250                              |    | 4.54 8 |         |       |         |        |                    |      |      |      |        |                |           |                   |    |                  |    |   |  |      |
| Cash stores                   |                |                                  |    |        |         |       |         |        | -                  |      |      |      |        |                |           |                   |    |                  |    | 2 |  |      |
| App links                     |                | 300                              |    |        |         |       |         | 10000  |                    |      |      |      |        |                |           | 93. C             |    | e Vie            |    |   |  |      |
| Table map                     |                | 350                              |    |        |         |       |         |        |                    |      |      |      |        |                |           |                   |    |                  |    |   |  |      |
| Users                         |                | ee.                              |    |        |         |       |         |        |                    |      |      | -    |        | 12             |           |                   |    |                  |    |   |  |      |
| Usergroups                    |                | 400                              |    |        |         |       |         |        |                    |      |      |      | 1.0    |                |           |                   |    |                  | 50 |   |  |      |
| POS devices                   |                | 450                              |    | 10     |         |       |         |        |                    |      |      |      |        |                |           |                   |    |                  |    |   |  |      |
| Courses                       |                | 500                              | -  |        |         |       |         |        |                    | -    | 1403 |      |        |                |           |                   |    |                  |    |   |  |      |
| Customers                     |                |                                  |    |        |         |       | 1000    |        | inactio<br>Section |      |      | 24   |        |                |           |                   |    |                  |    |   |  |      |
| Currencies                    |                | 550                              |    |        |         |       |         | -Solar |                    | (and | 2004 | 1000 |        | and the second |           | 1.102             |    |                  |    |   |  |      |
| Turnover groups               |                | 600                              |    |        |         | - 110 |         |        |                    |      |      | -    |        |                |           |                   |    | and the state of |    |   |  |      |
| Translations                  |                |                                  |    |        |         |       |         |        |                    | TRAT | 100  |      |        |                |           |                   |    |                  |    |   |  |      |
| Package promes                |                | 650                              |    |        |         |       |         | 0.000  |                    | 1000 | Land | 100  | Q      | 1.00           | -         |                   |    | diam'r           |    |   |  |      |
| E Payment V                   |                |                                  |    |        |         |       |         |        |                    |      |      |      |        |                |           |                   |    |                  |    |   |  |      |
| D Solf-sorvice                |                |                                  |    |        |         |       |         |        |                    |      |      |      |        |                |           |                   |    |                  |    |   |  |      |
| H Self-Selvice                |                |                                  |    |        |         |       |         |        |                    |      |      |      |        |                |           |                   |    |                  |    |   |  |      |
|                               |                |                                  |    |        |         |       |         |        |                    |      |      |      |        |                |           |                   |    |                  |    |   |  |      |
|                               |                |                                  |    |        |         |       |         |        |                    |      |      |      |        |                |           |                   |    |                  |    |   |  |      |
|                               |                |                                  |    |        |         |       |         |        |                    |      |      |      |        |                |           |                   |    |                  |    |   |  | Save |
|                               |                |                                  |    |        |         |       |         |        |                    |      |      |      |        |                |           |                   |    |                  |    |   |  |      |

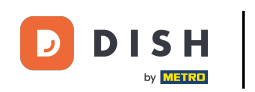

## • To disable the grid view, simply click again on the corresponding option.

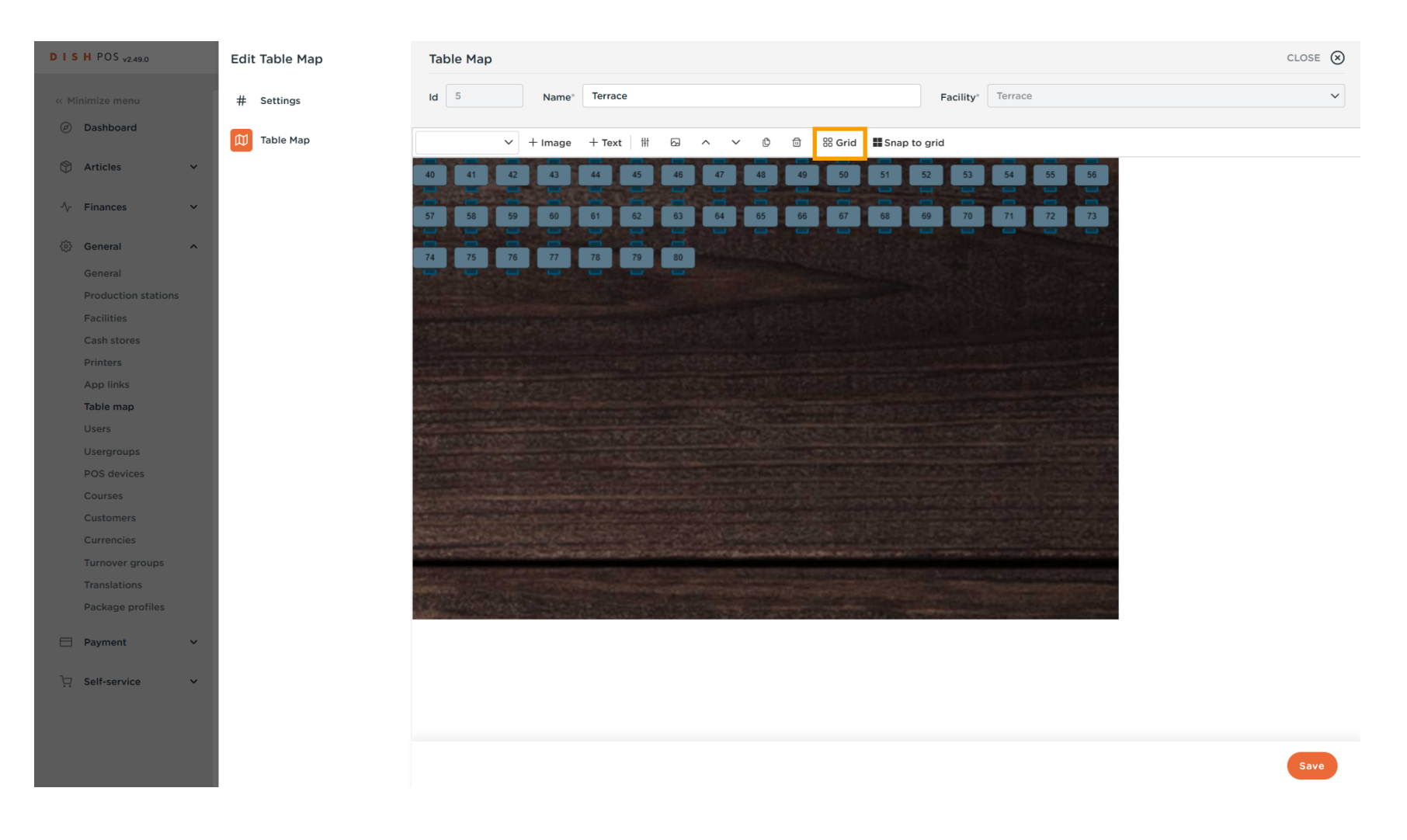

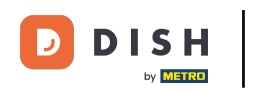

#### • Tables are moved by dragging and dropping the respective table to the desired position.

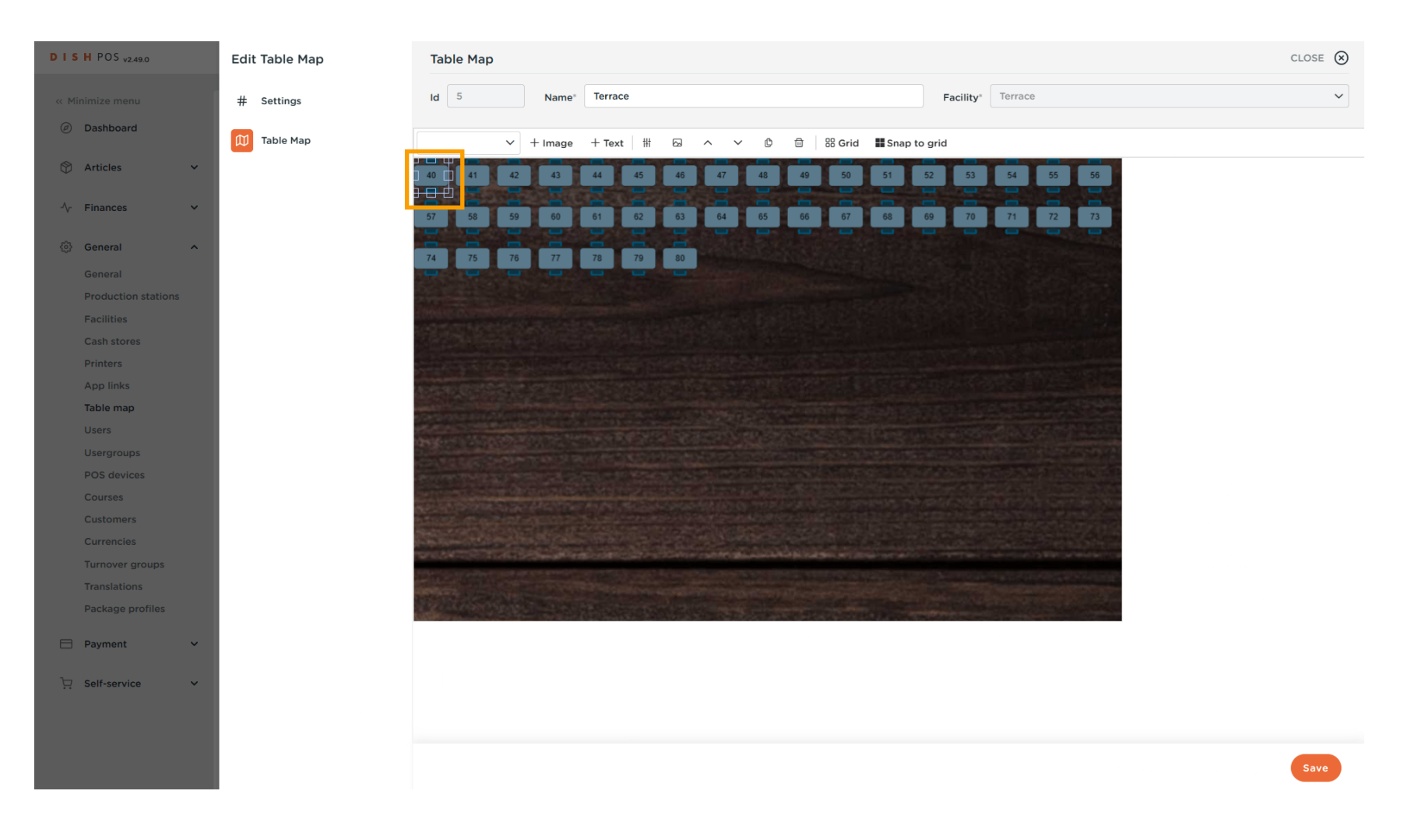

D

## • The size of a table can be adjusted by dragging one of the rectangles around a table.

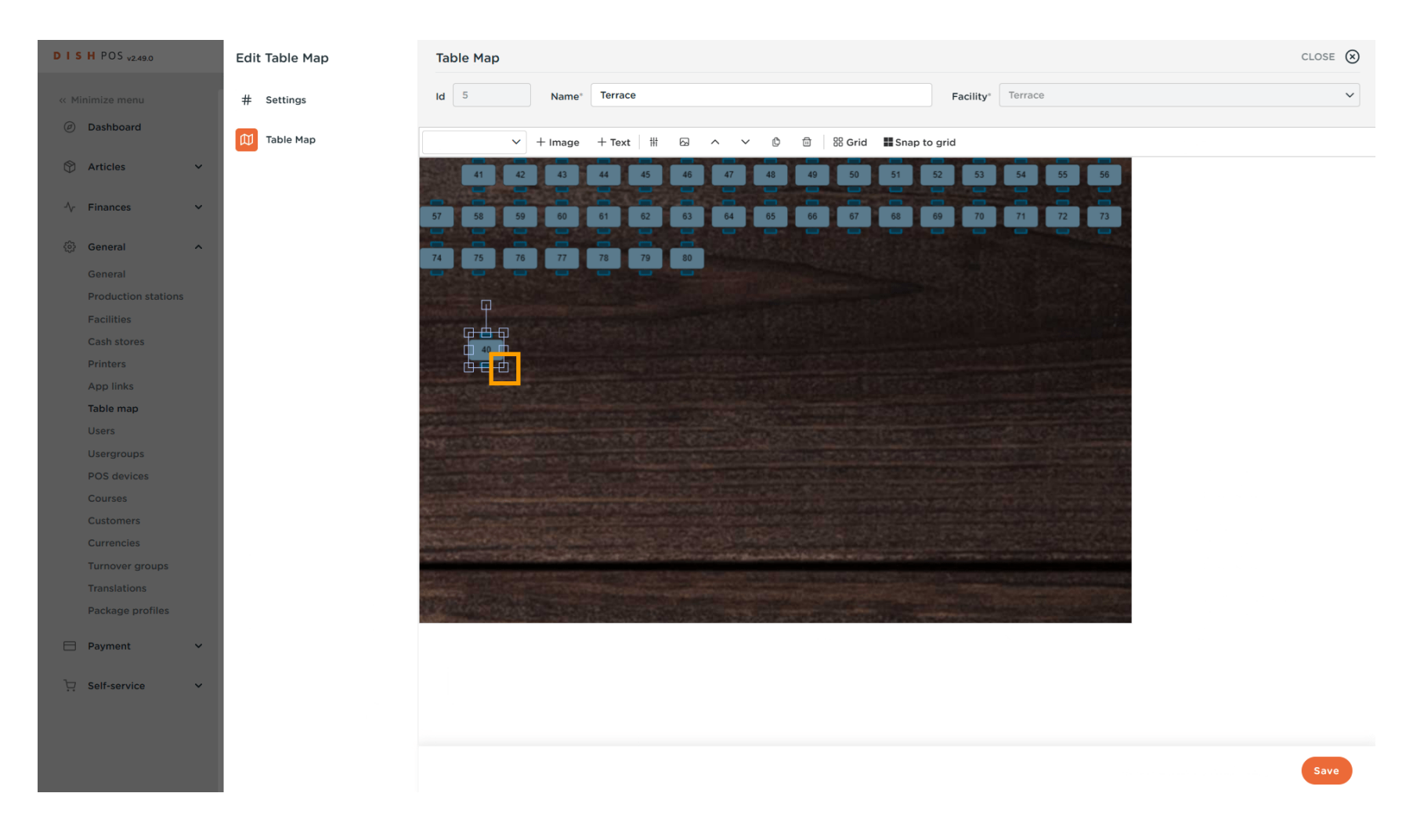

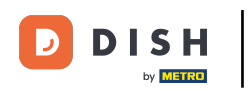

## • To adjust more details of a table, use the regulate icon.

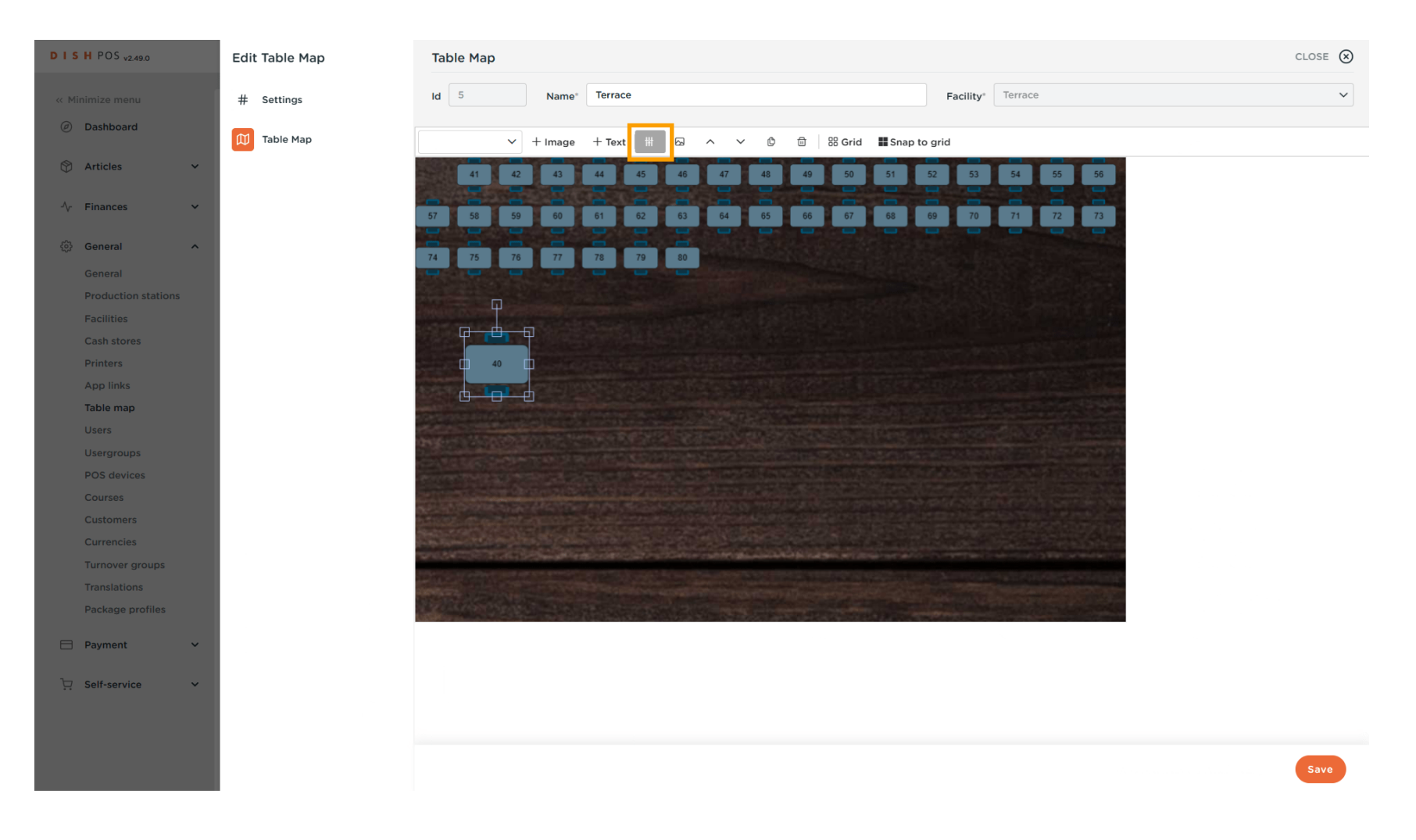

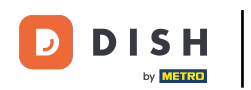

An input mask will be displayed where you can adjust further settings. To do so, simply use the respective fields.

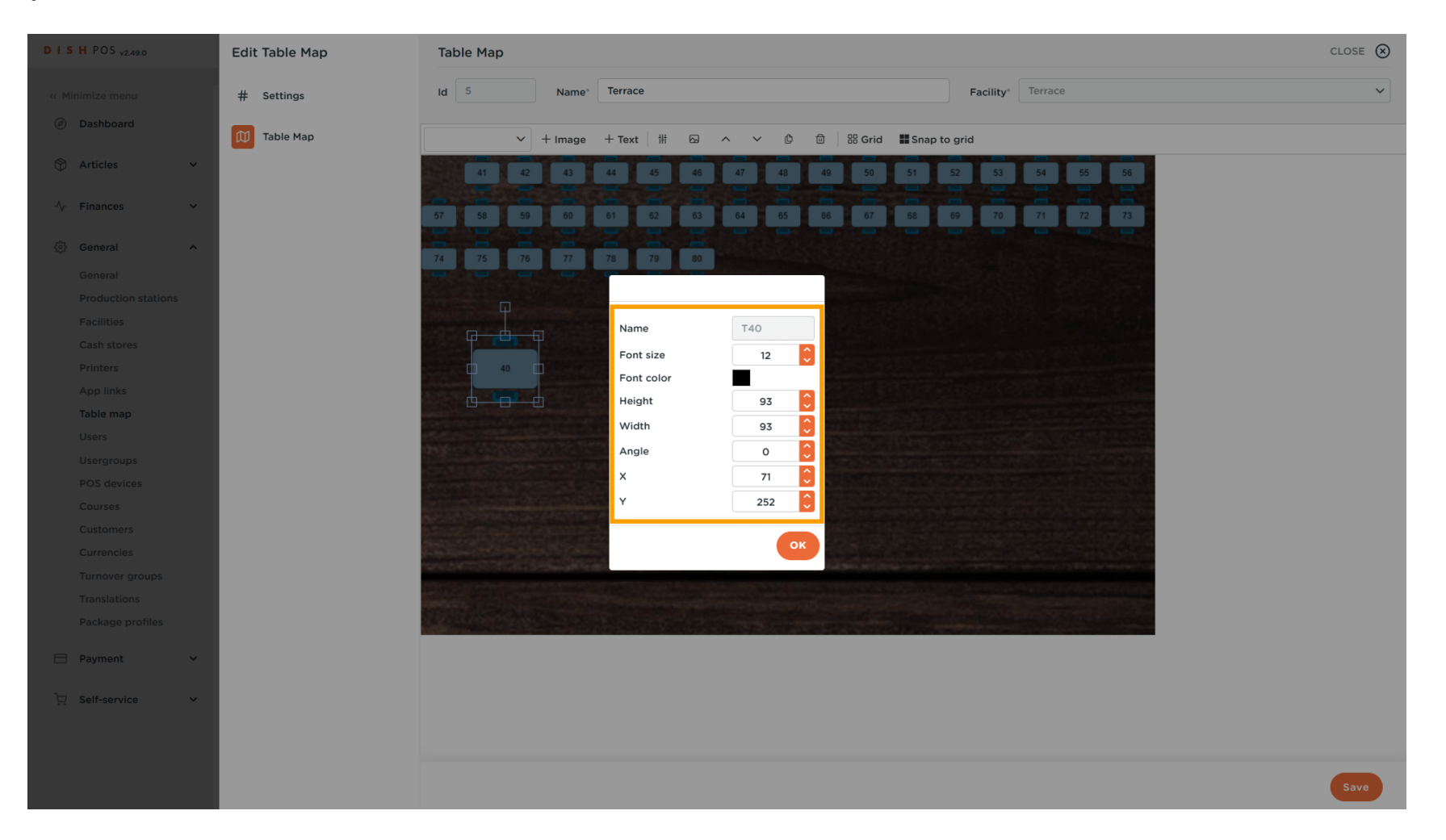

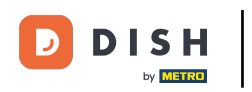

# Once you are finished with the changes, click on OK.

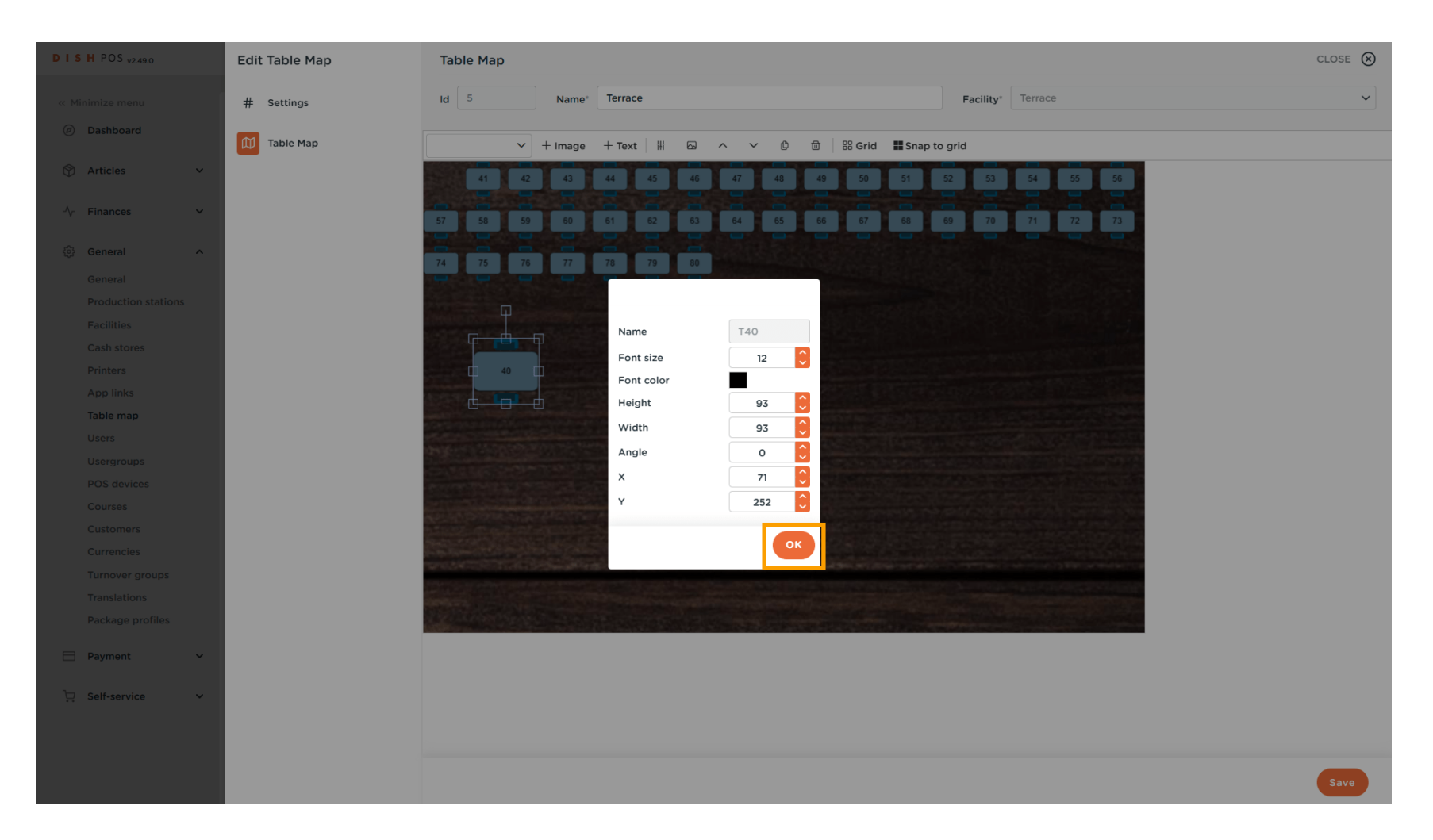

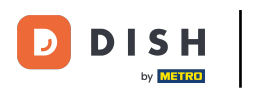

## • To add a decorative object to the table map, use the corresponding drop-down menu.

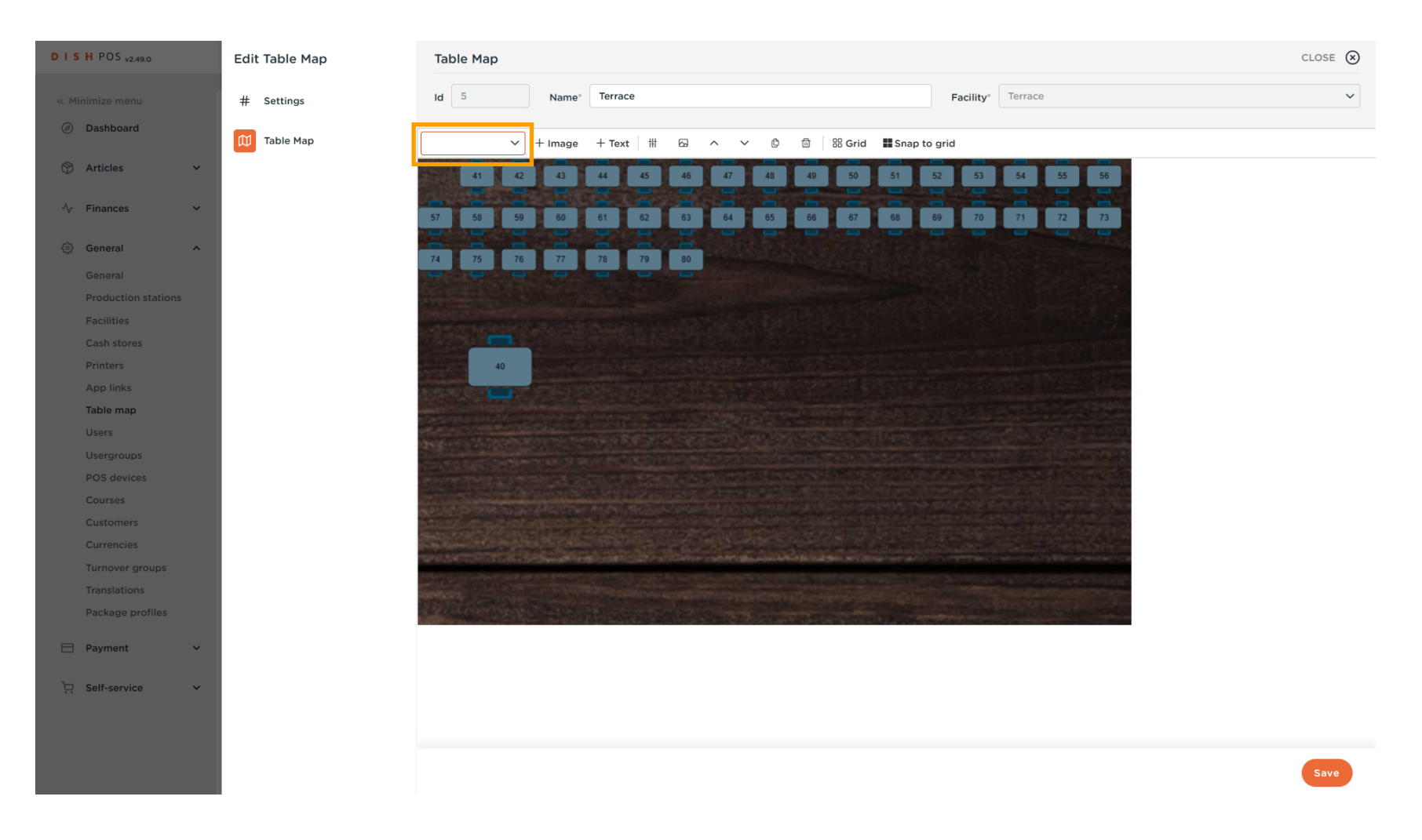

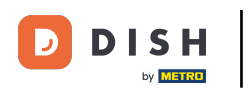

## • Then select the object you want to add.

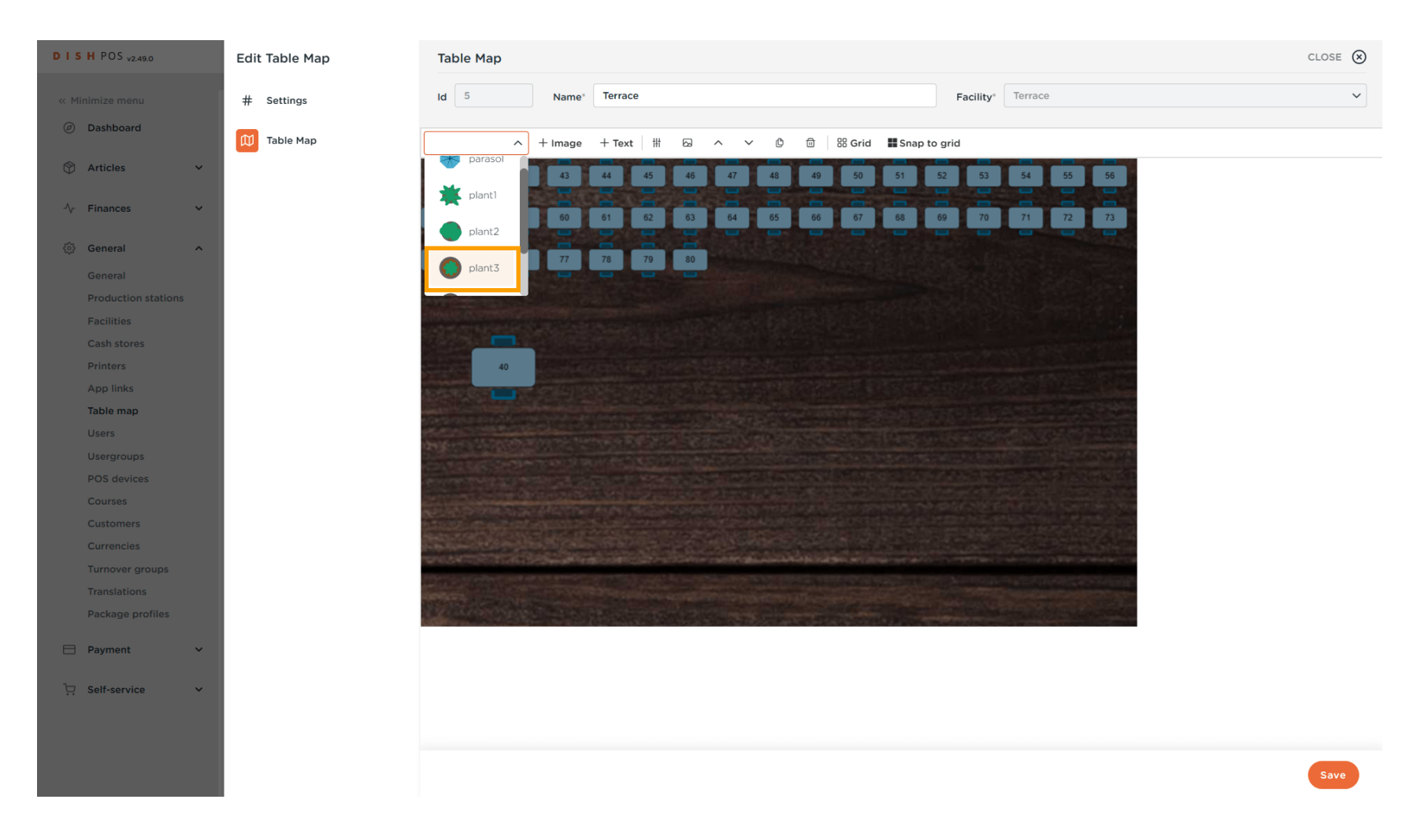

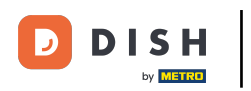

# And click on + Image to add it to your table map.

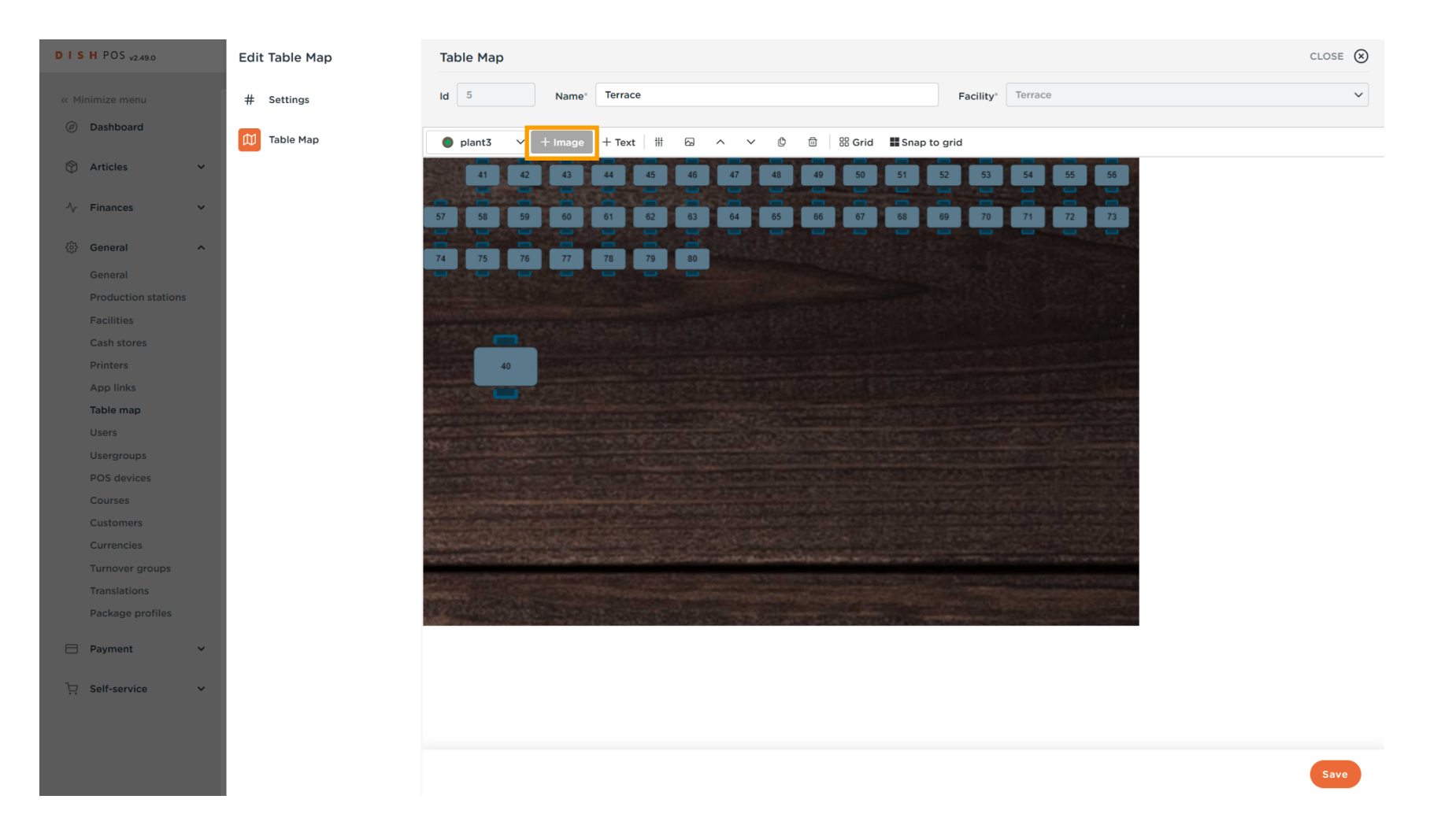

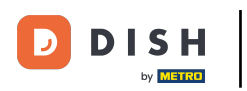

#### Your selected object has now been added.

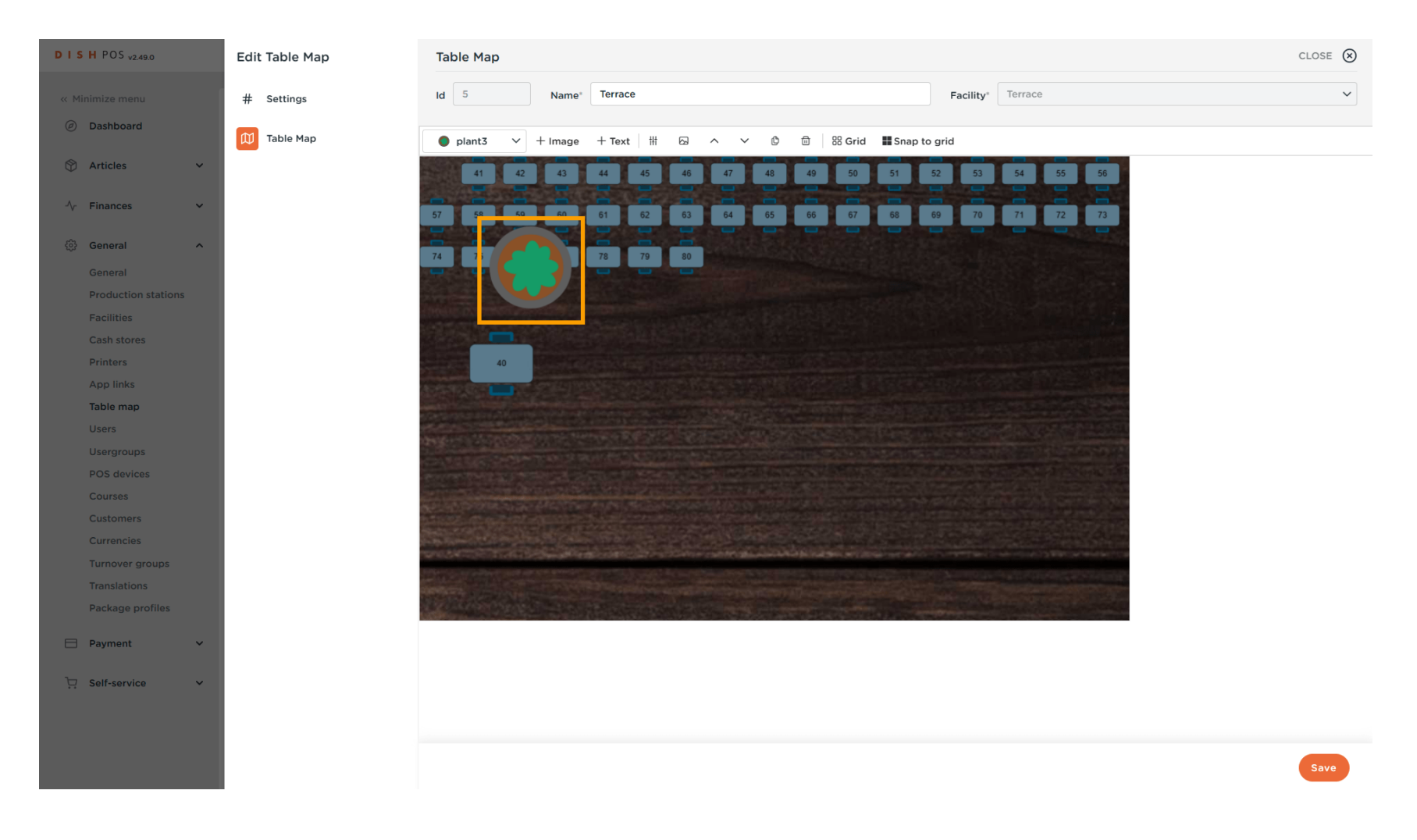

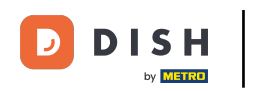

U

Additional objects are adjusted in the same way as the tables. Drag and drop the object to a desired position and use the rectangles to adjust the size.

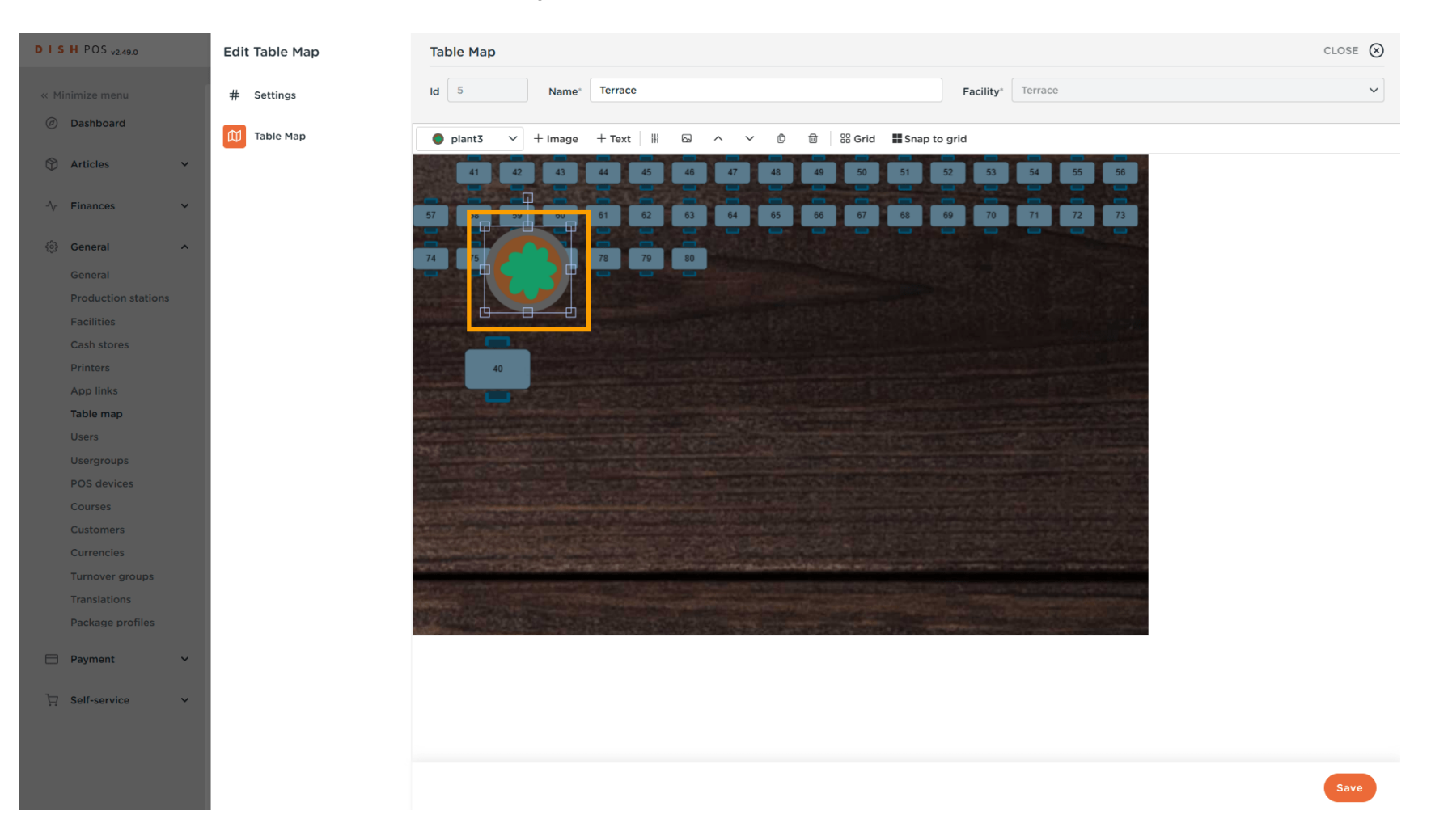

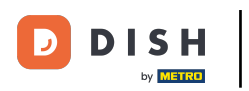

#### The new object has now been adjusted in size and position.

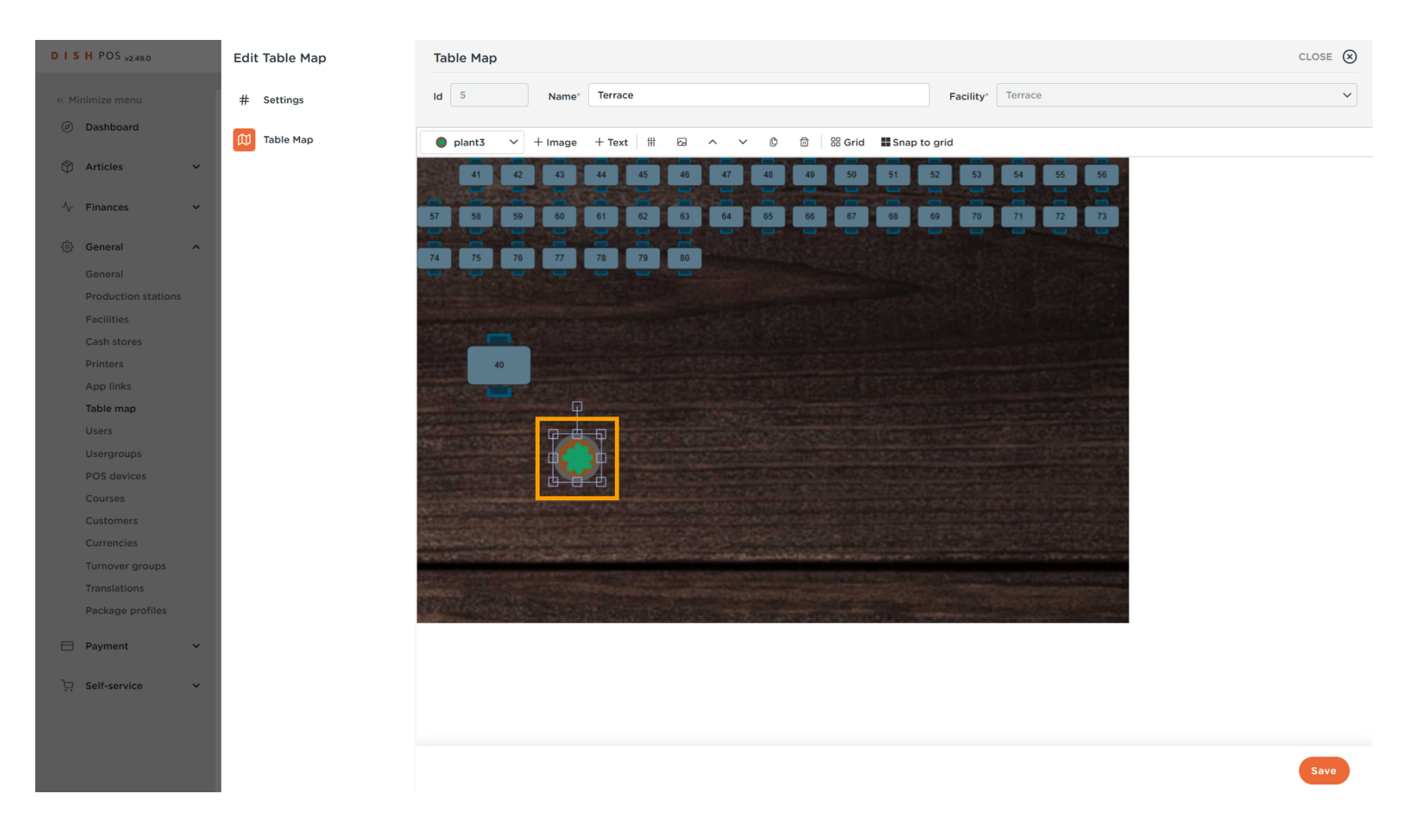

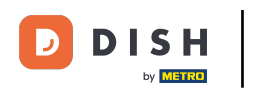

## • To change the appearance of an object, select the respective object.

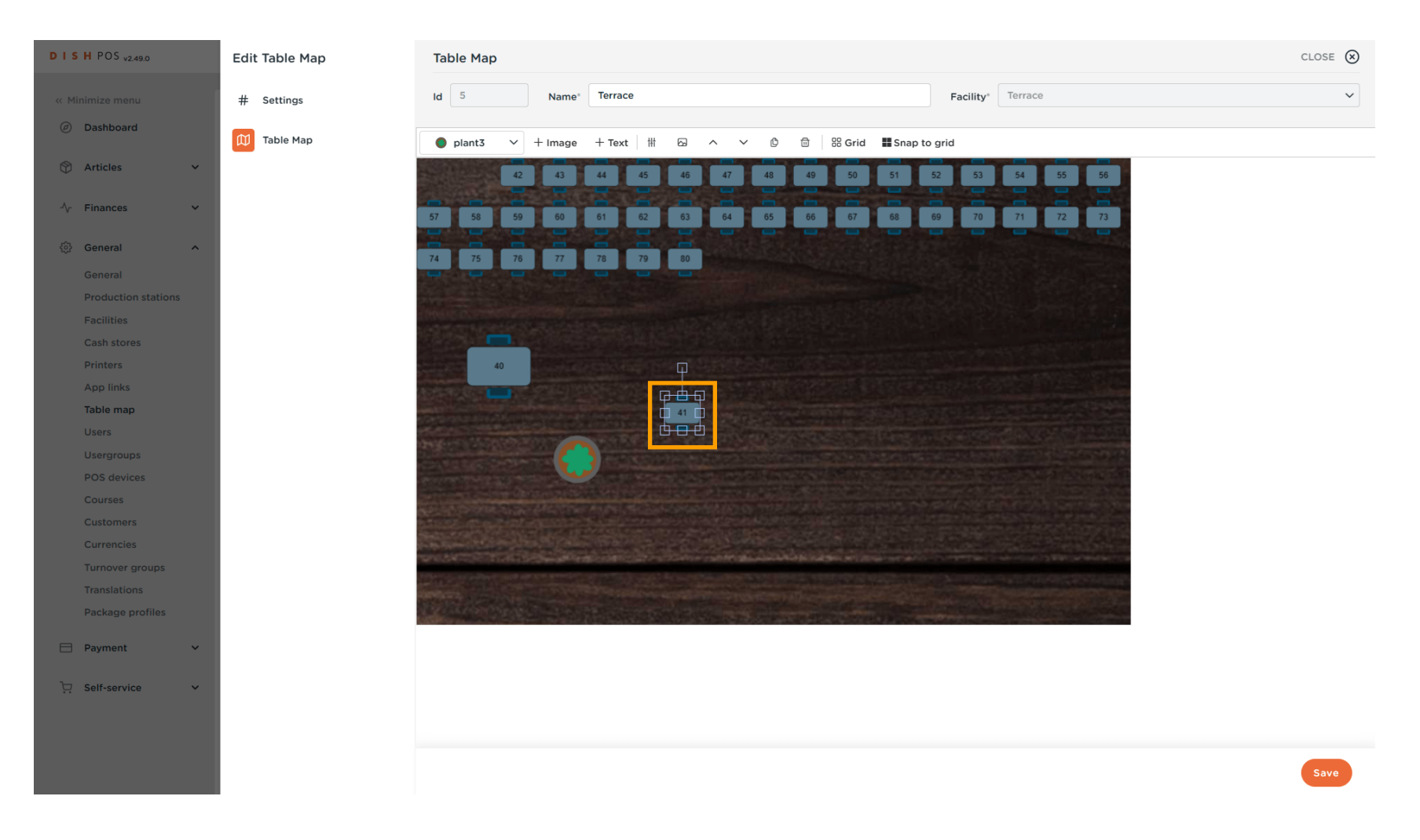

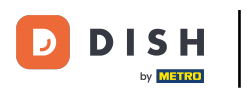

## • Then click on the image icon.

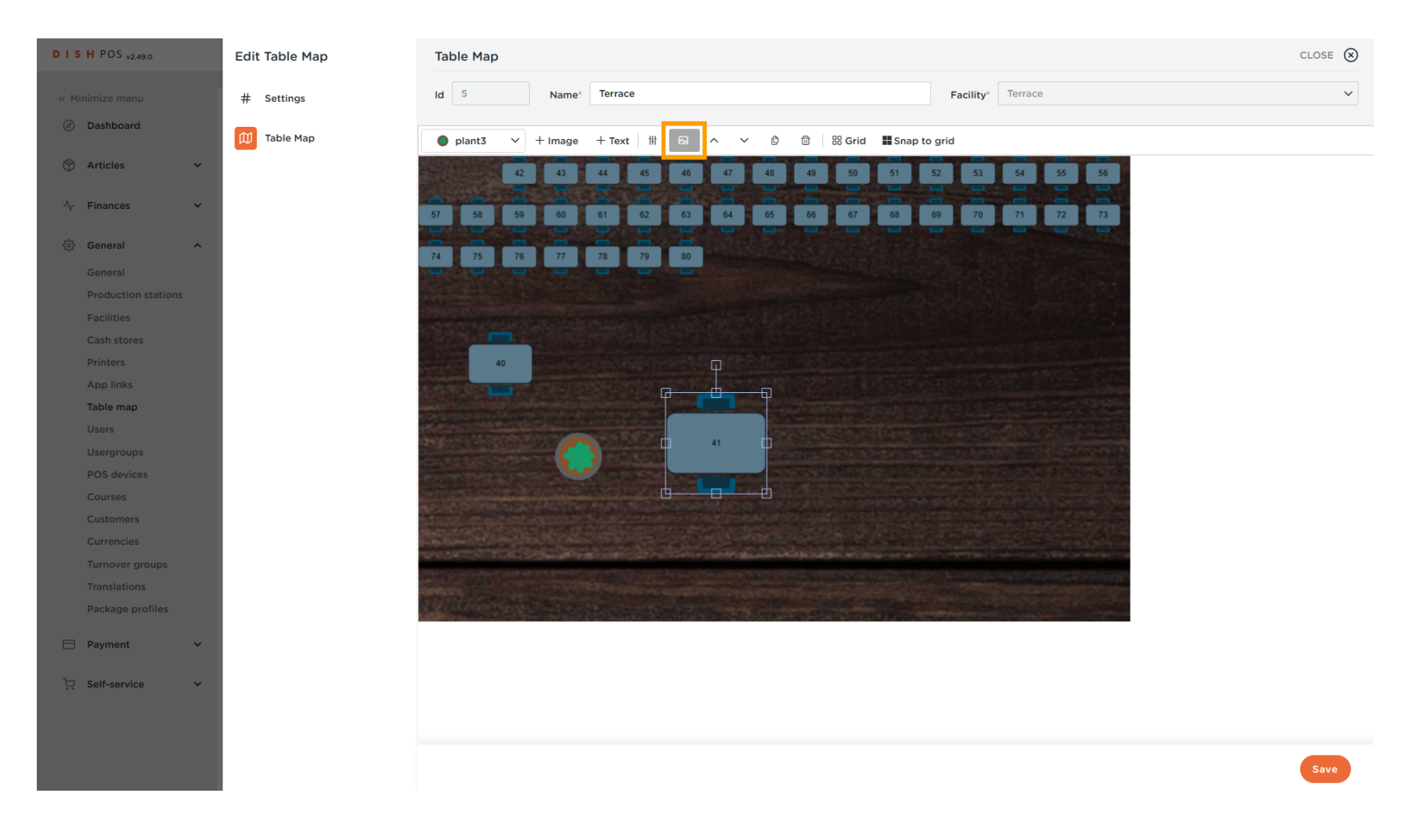

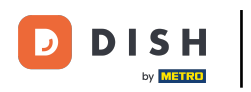

# A list of available options will then be displayed. Select one option.

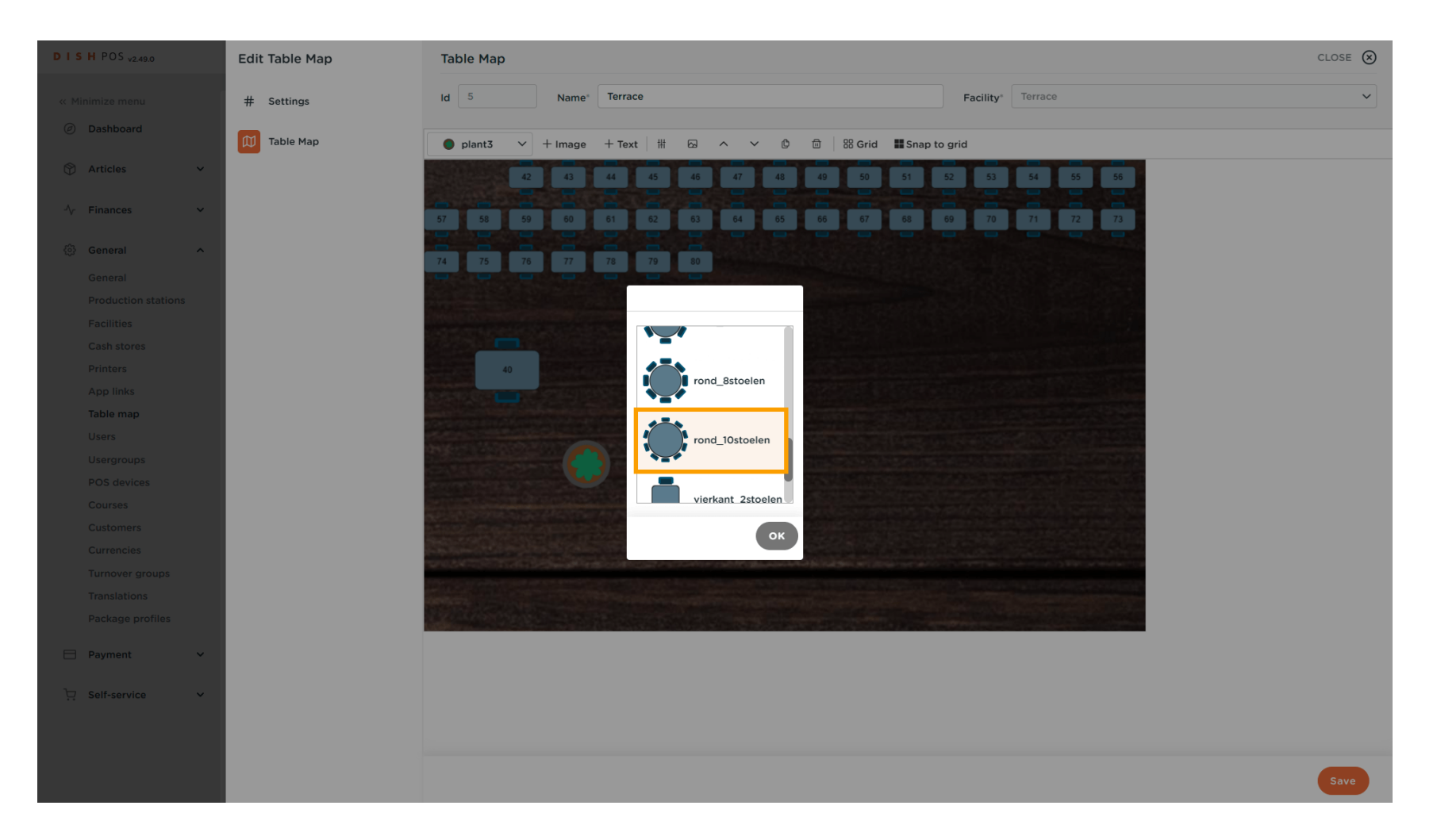

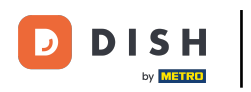

# And confirm your selection by clicking on OK.

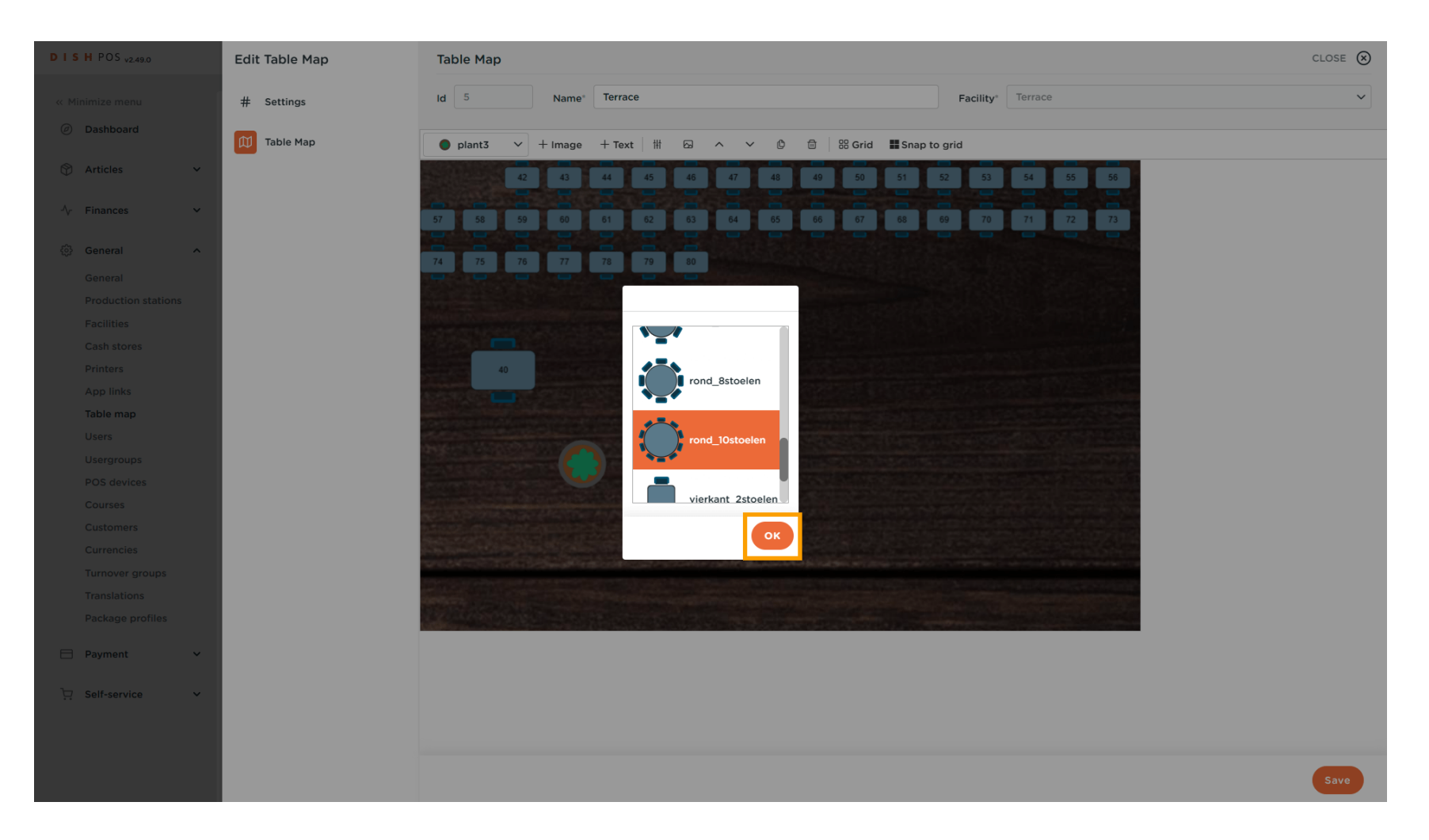

DISH

by METRO

D

#### Add as many as objects you like to resemble your respective facility.

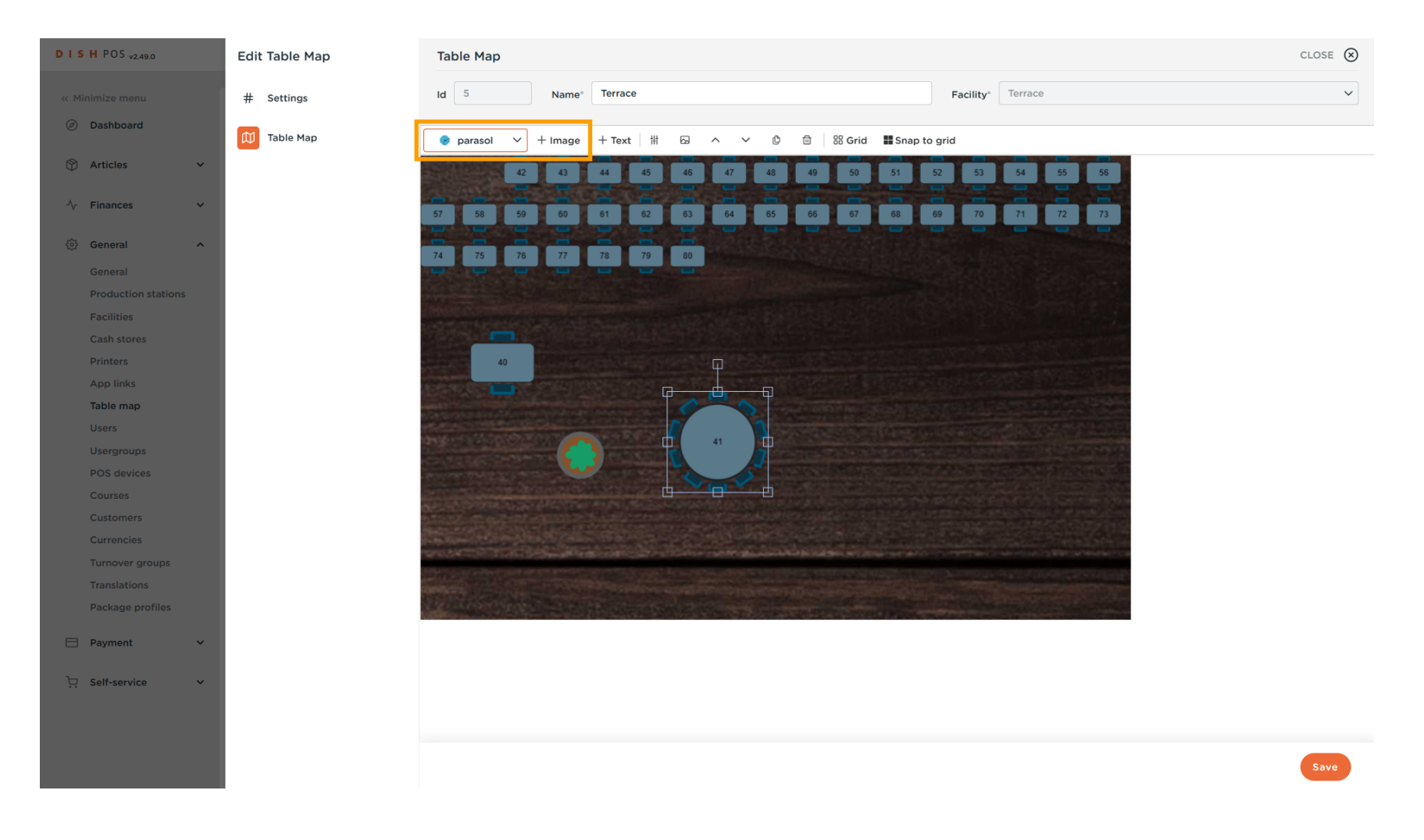

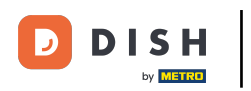

Ð

Sometimes objects are blocking the sight of each other. To prevent that from happening, use the upand down-facing arrow icons.

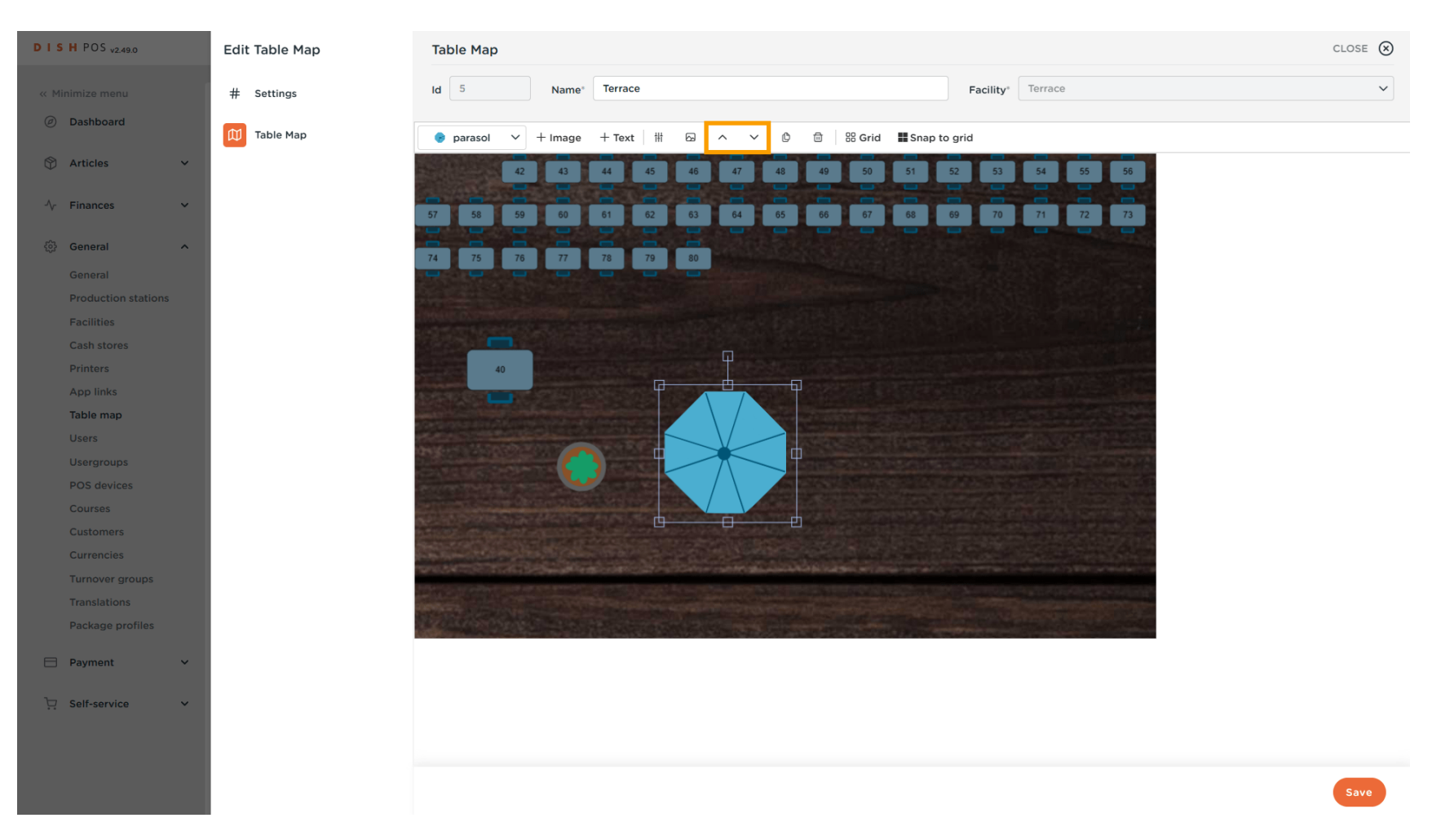

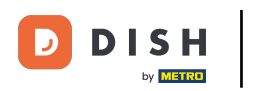

# • The up-facing arrow will bring the selected object to the foreground.

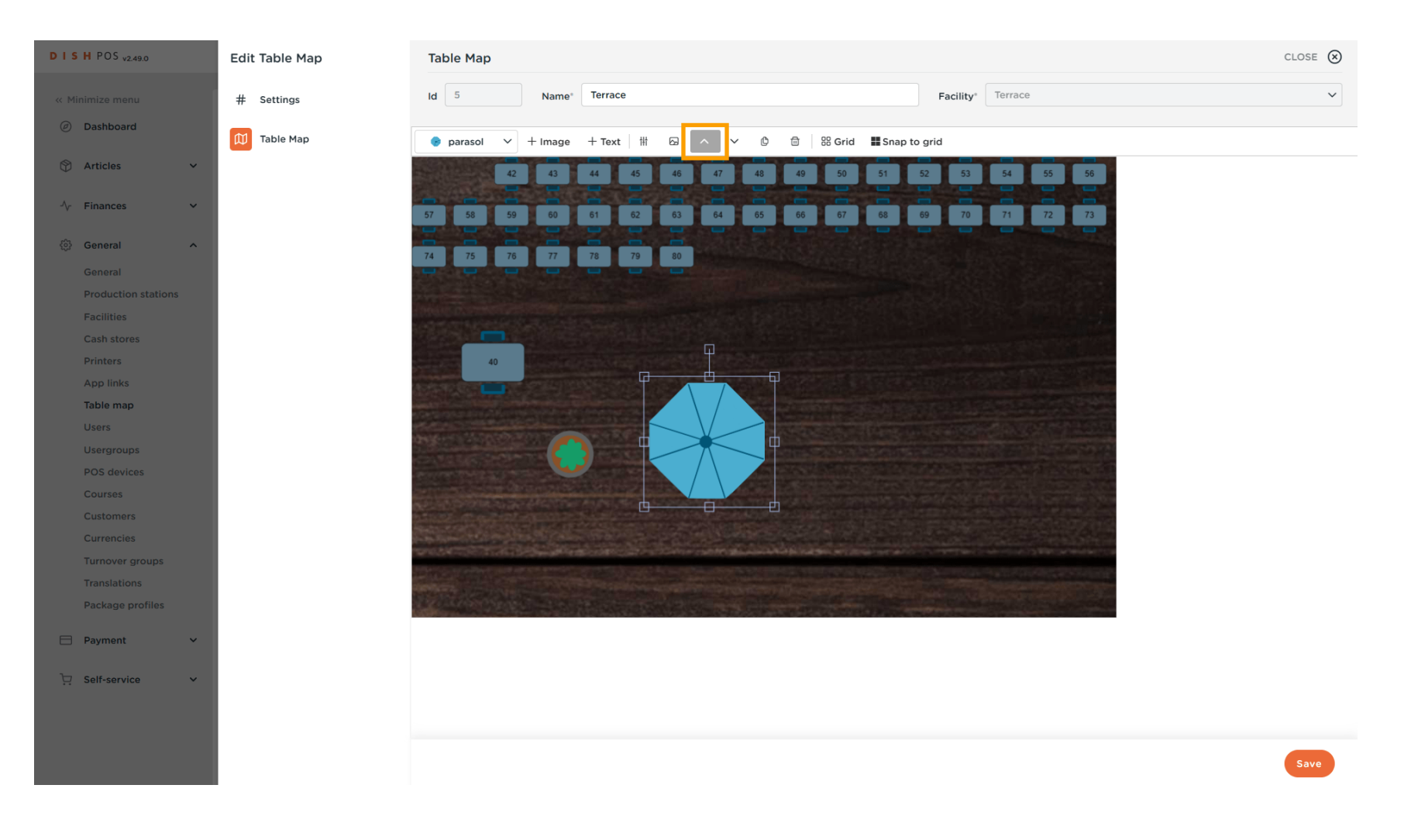

DISH

by METRO

D

## • Therefore, the down-facing arrow will bring the selected object to the background.

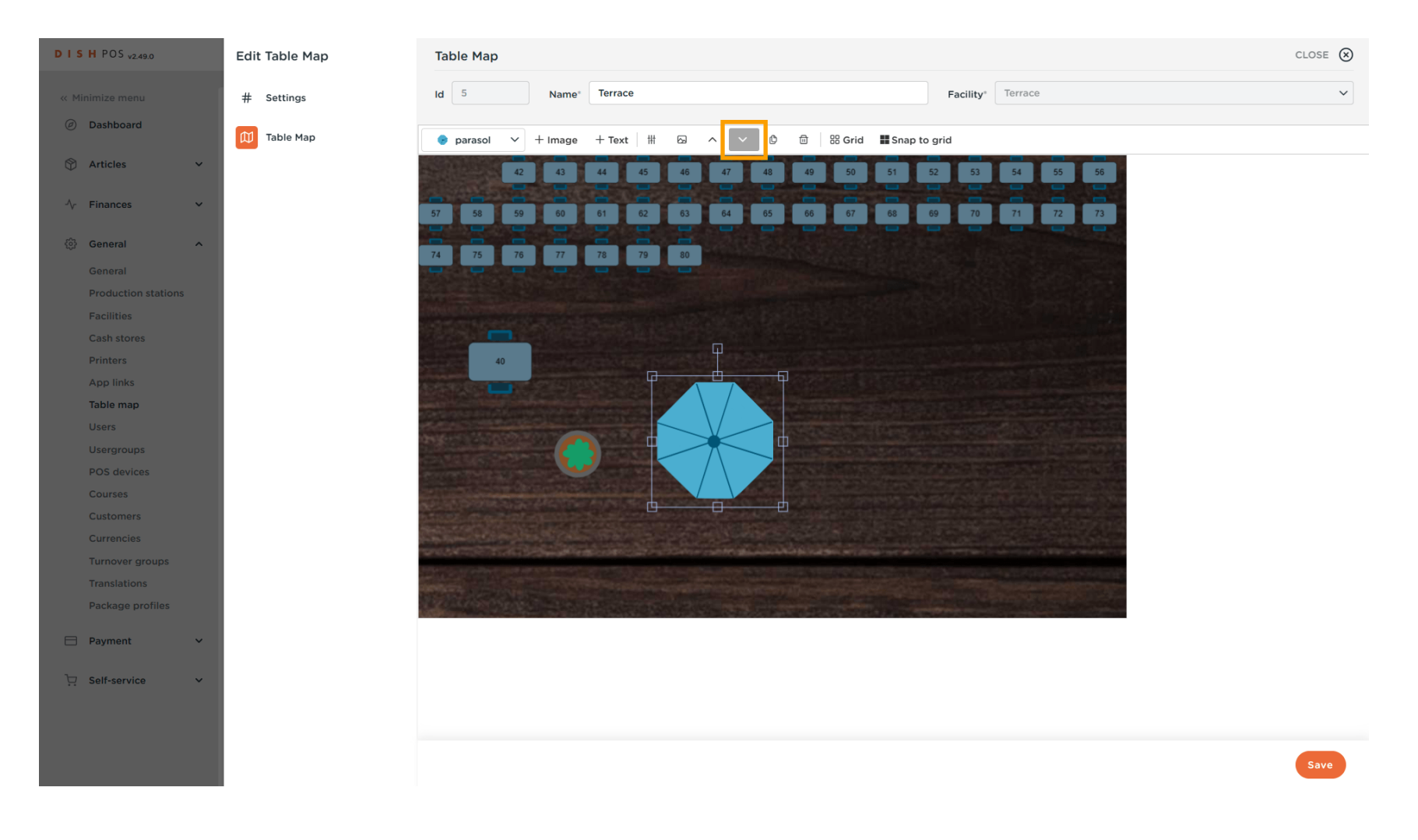

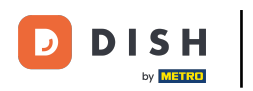

i

## By putting the parasol to the background, the table is now visible again.

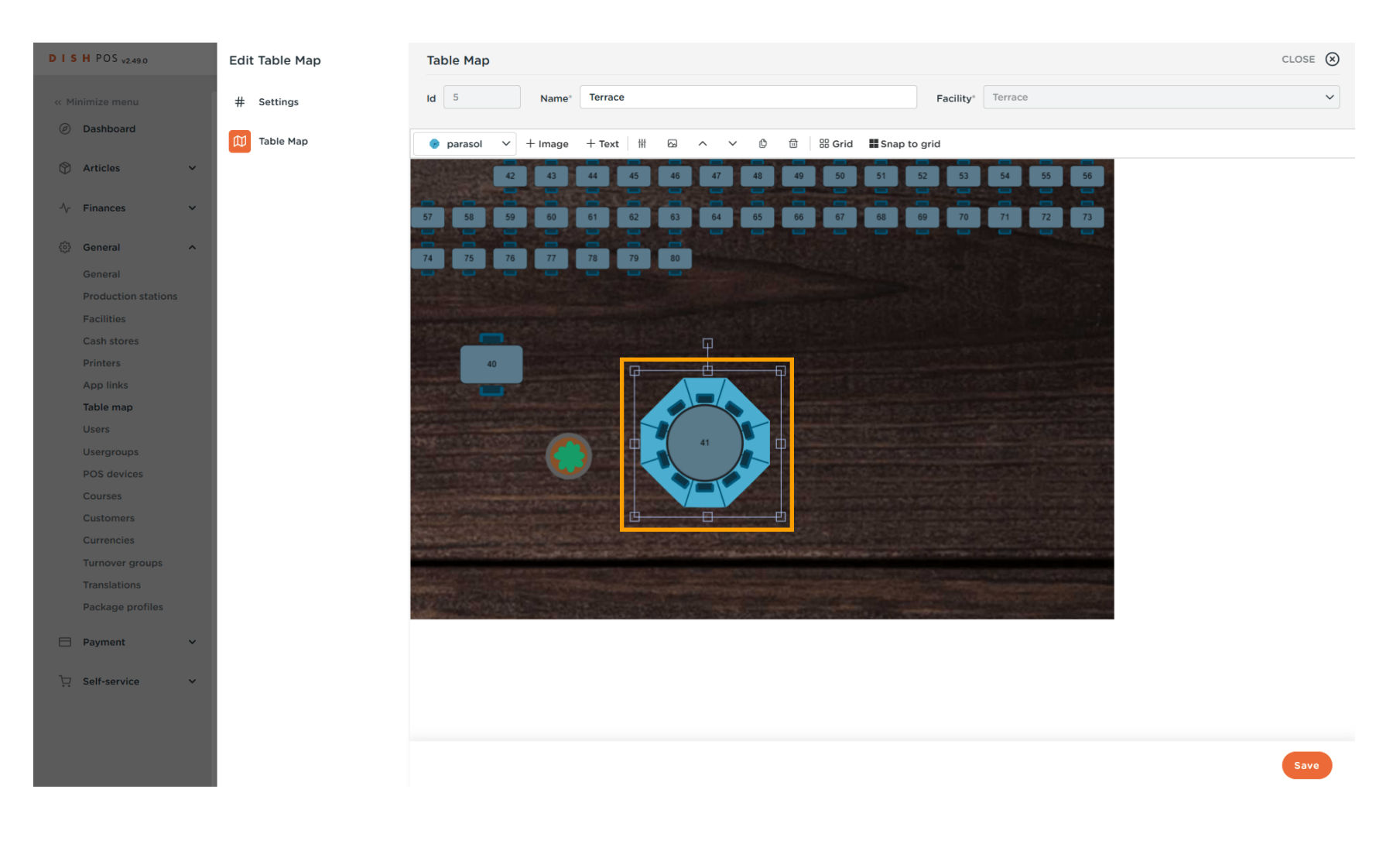

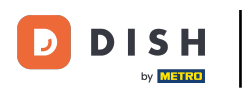

#### To create a text, click on + Text.

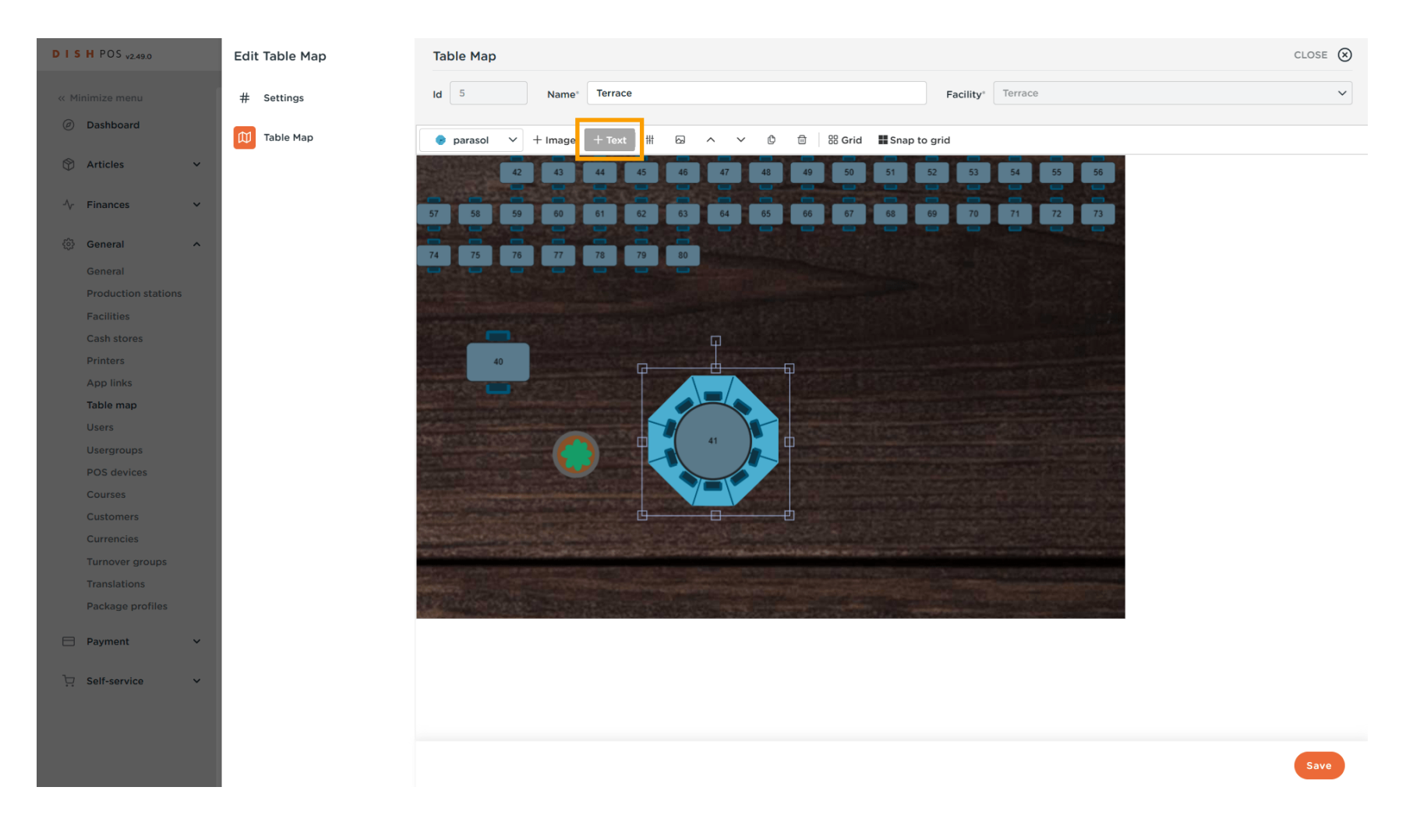

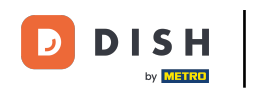

An input mask will be displayed where you can enter the text itself and adjust further settings. To do so, simply use the respective fields.

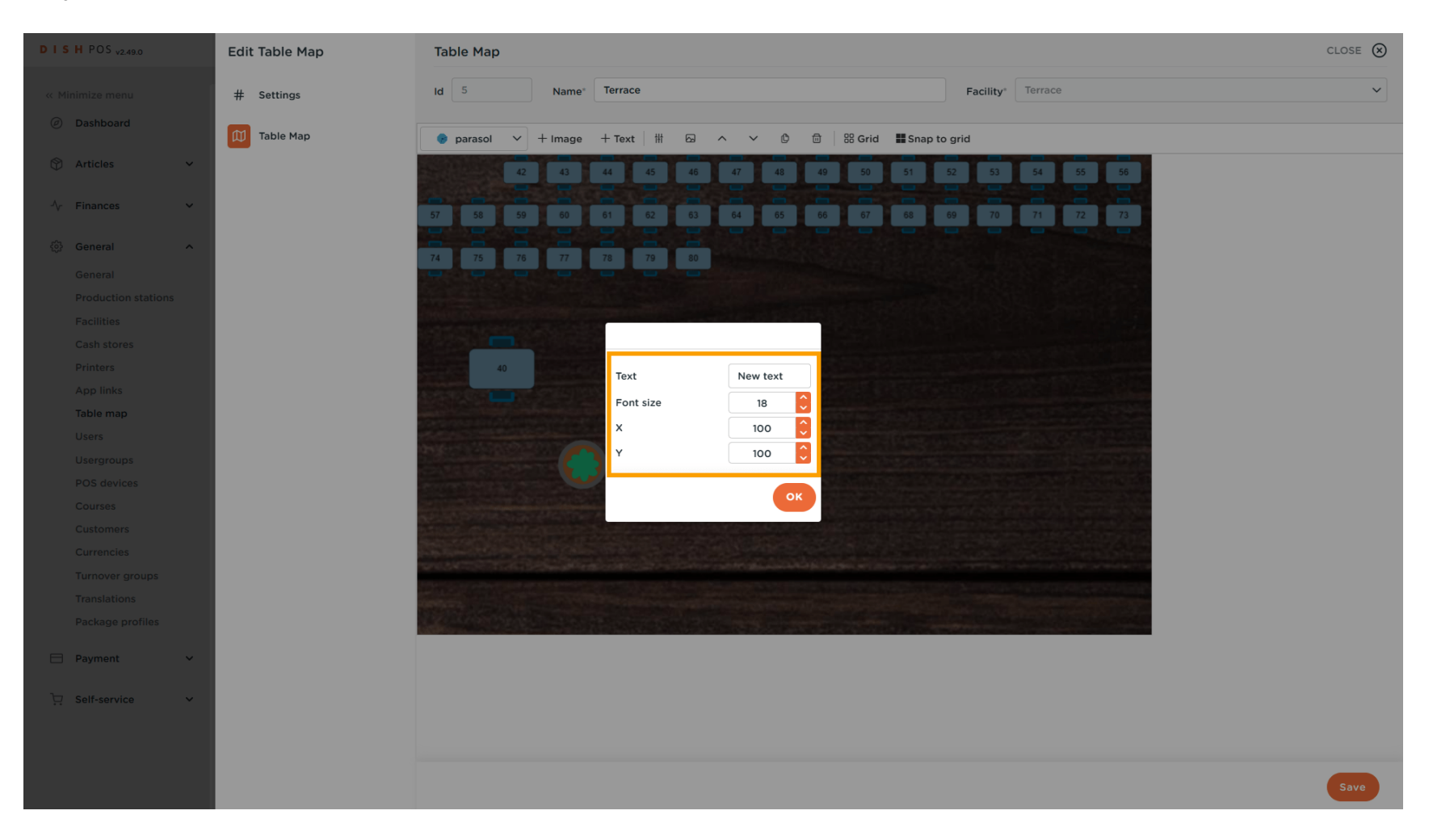

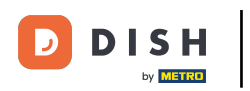

## And confirm your settings by clicking on OK.

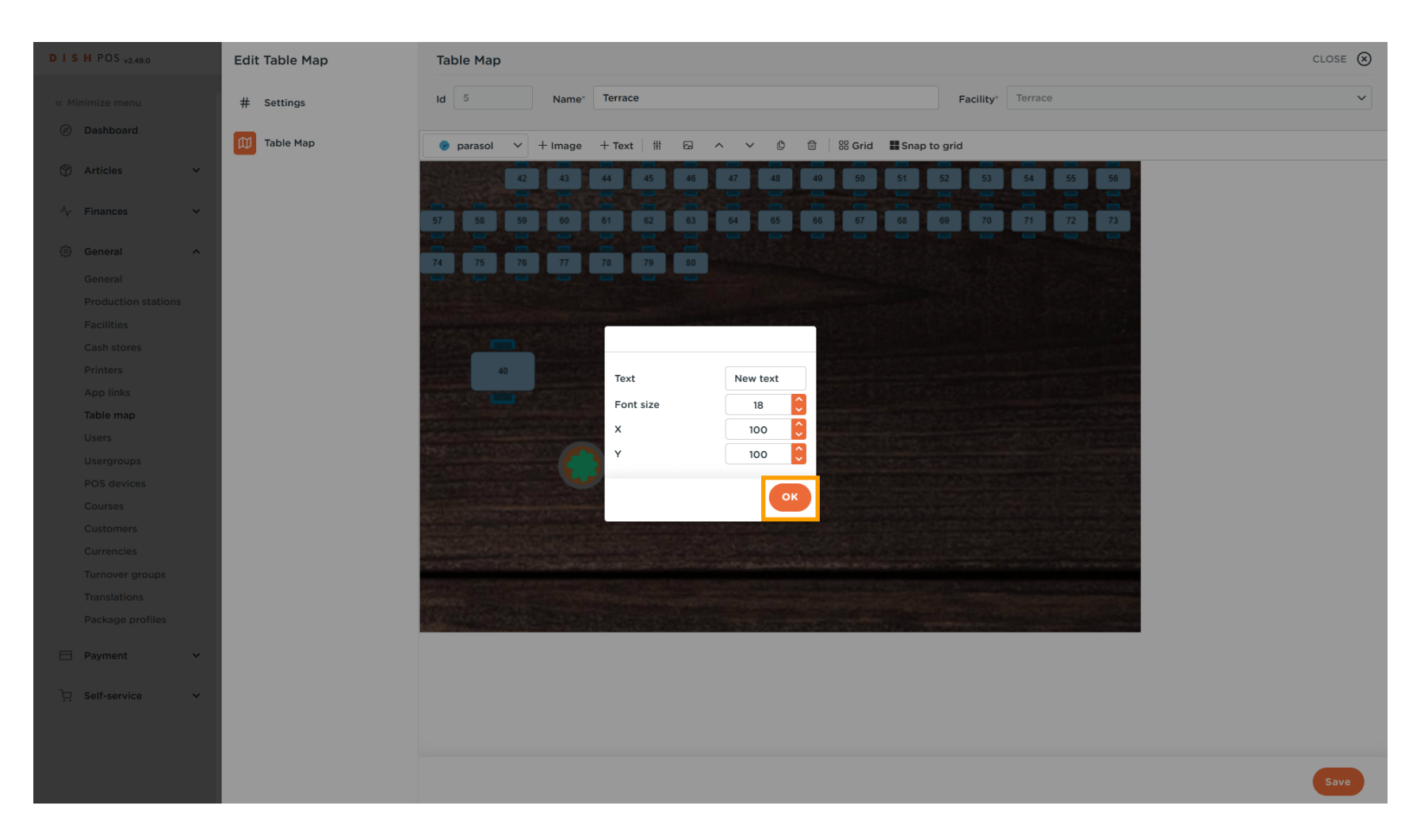

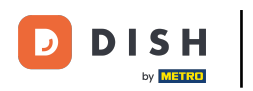

## • To delete an object, first select the respective object.

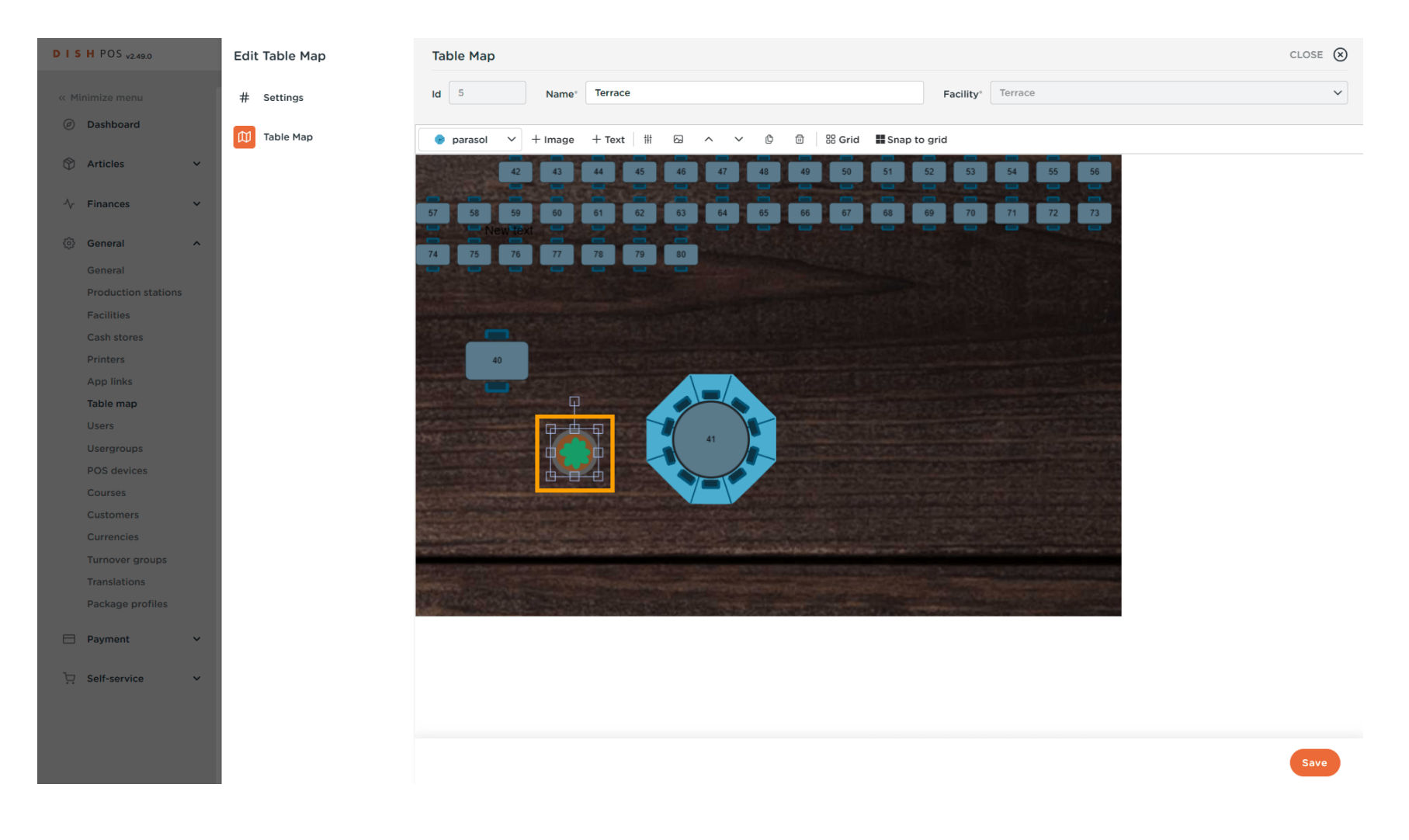

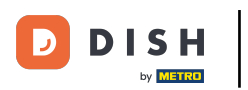

#### • And then use the bin icon.

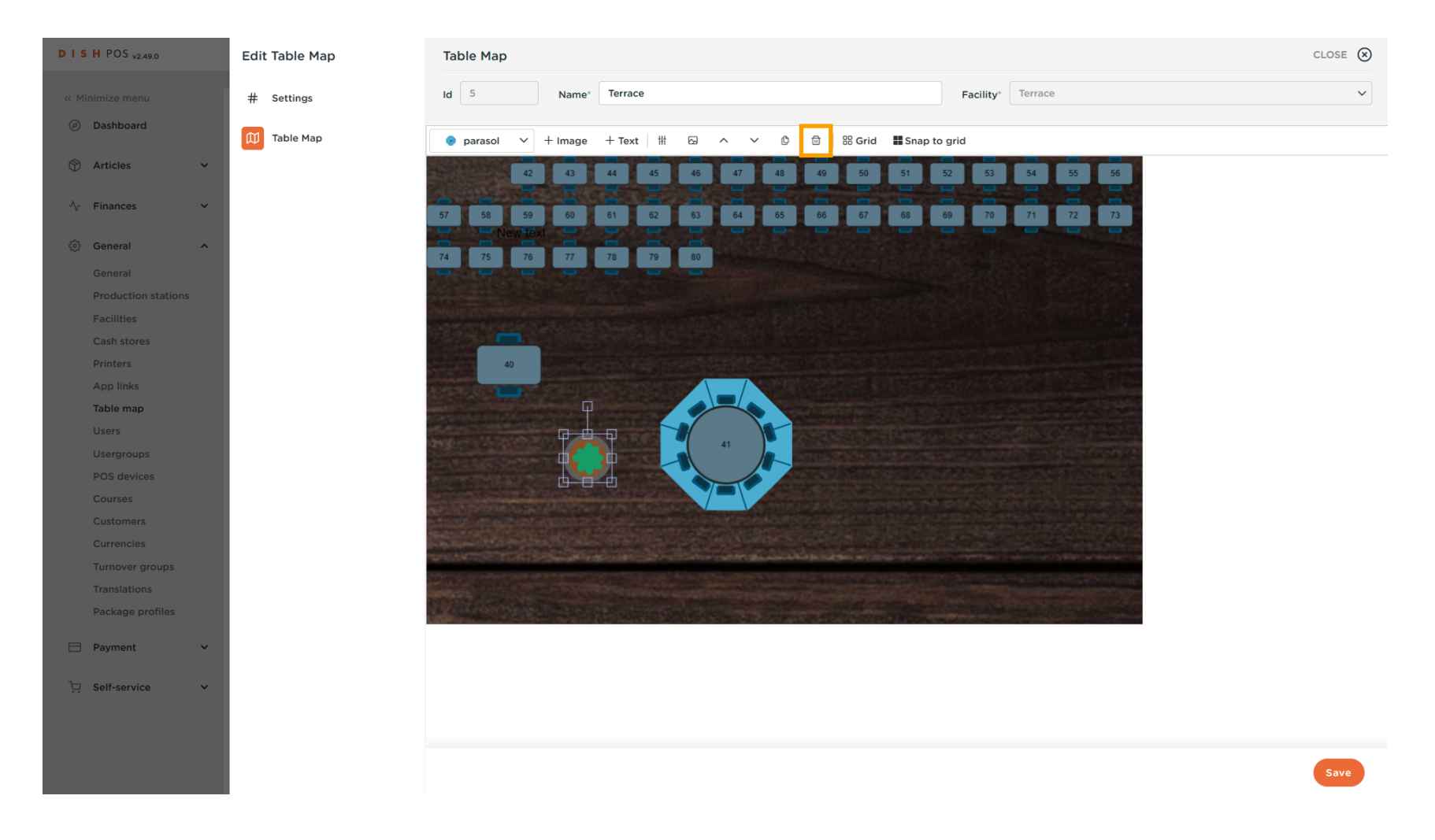

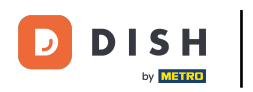

## • Once you are done with the setup, click on Save to apply the changes.

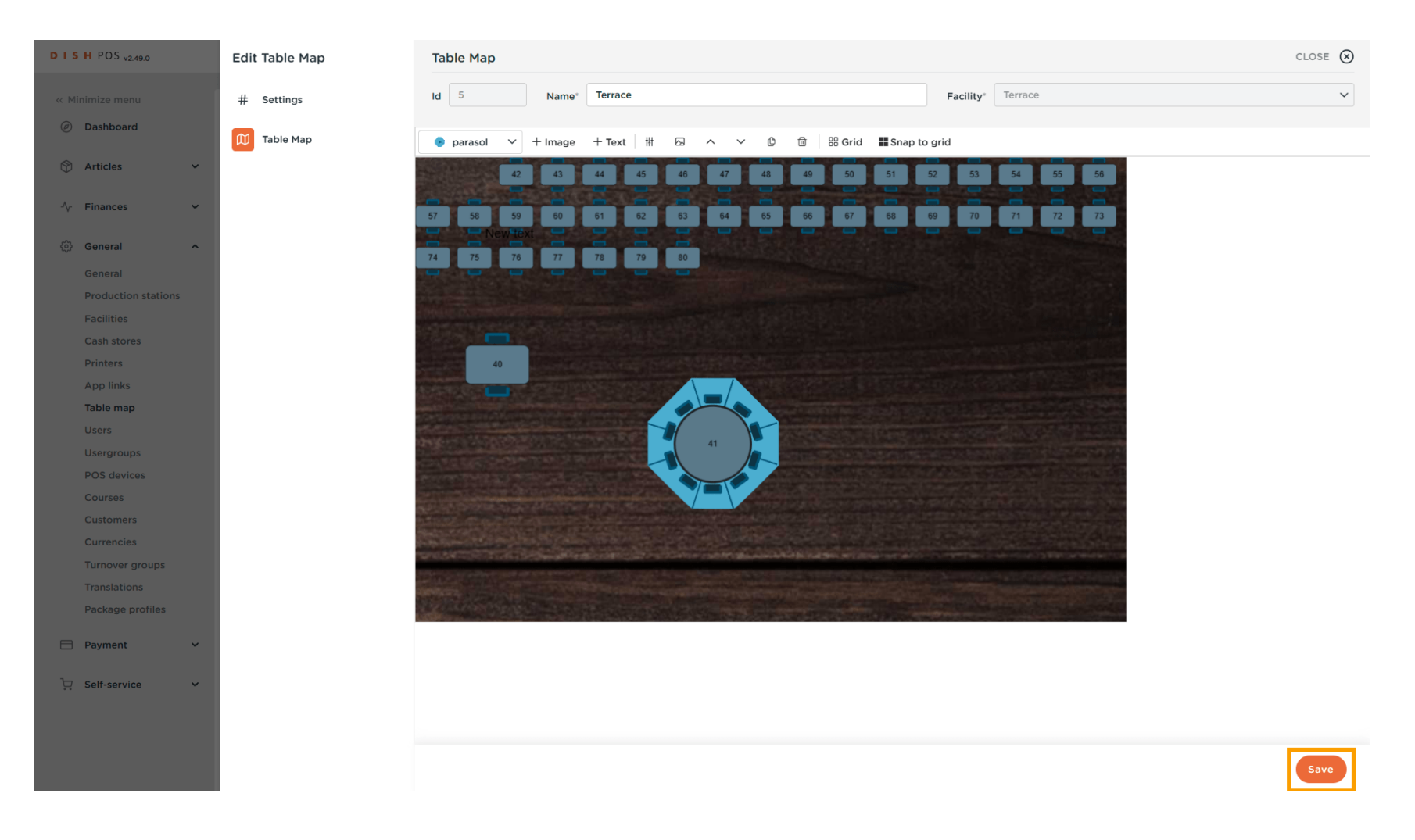

DISH

by METRO

D

i

#### That's it. You completed the tutorial and now know how to add and manage table maps.

| DISH POS v2.49.0            | (V) Demo EN Video 0                                  | State available O dish_en_video@hd.digital v |
|-----------------------------|------------------------------------------------------|----------------------------------------------|
| « Minimize menu Ø Dashboard | Table Maps (3 table maps)       Q     Type to search | E Show 50 vrecords + Add table map           |
| Articles V                  | ID Name                                              | Facility name                                |
| 🔅 General 🔨                 | 🥟 💼 #3 Restaurant Handheld                           | Restaurant                                   |
| General                     | 🦉 🛍 #4 Restaurant                                    | Restaurant                                   |
| Production stations         | 🥟 前 #5 Terrace                                       | Terrace                                      |
| Facilities                  |                                                      |                                              |
| Cash stores                 |                                                      |                                              |
| Printers                    |                                                      |                                              |
| App links                   |                                                      |                                              |
| Table map                   |                                                      |                                              |
| Users                       |                                                      |                                              |
| Usergroups                  |                                                      |                                              |
| POS devices                 |                                                      |                                              |
| Courses                     |                                                      |                                              |
| Customers                   |                                                      |                                              |
| Currencies                  |                                                      |                                              |
| Turnover groups             |                                                      |                                              |
| Translations                |                                                      |                                              |
| Package profiles            |                                                      |                                              |
| E Payment V                 |                                                      |                                              |
| 🗔 Self-service 🗸            |                                                      |                                              |
|                             |                                                      |                                              |
|                             |                                                      |                                              |
|                             |                                                      |                                              |
|                             | 1                                                    |                                              |

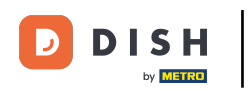

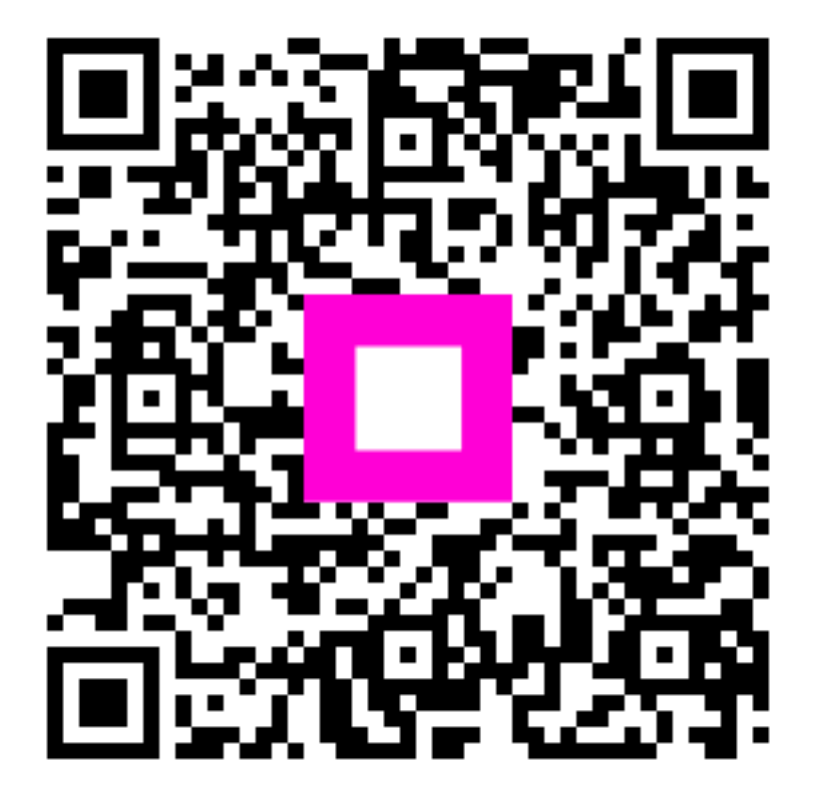

Scan to go to the interactive player